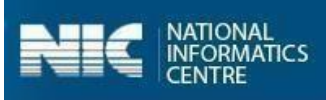

### User Manual SBM 2.0 IMIS App Department of Drinking Water and Sanitation Ministry of Jal Shakti

(Last Updated on: 21st December, 2020)

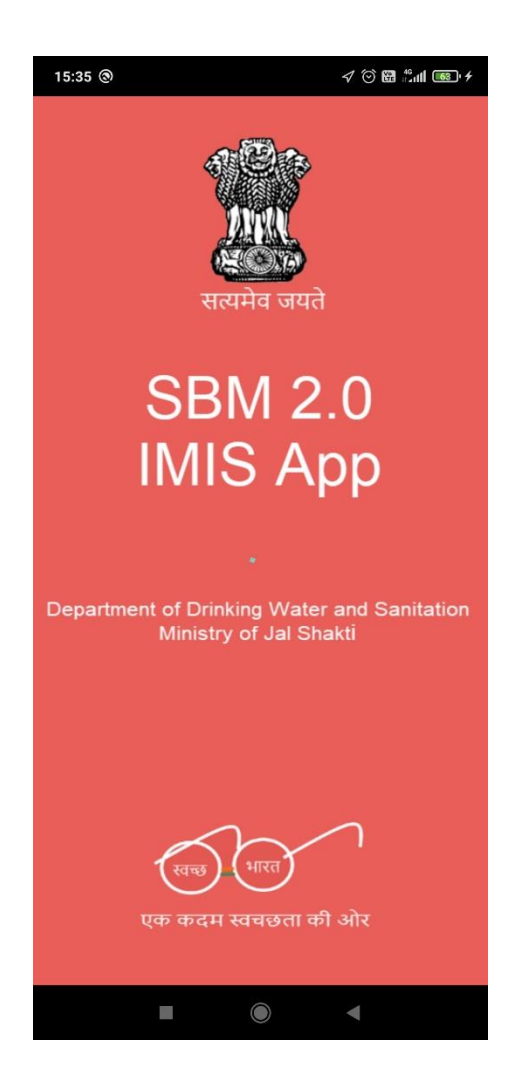

Prepared by National Informatics Centre Ministry of Electronics and Information Technology Government of India

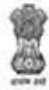

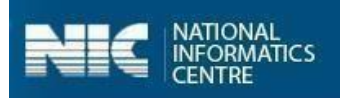

## **Table of Contents**

| 1.Introduction                                                              | 3        |
|-----------------------------------------------------------------------------|----------|
| 2.Registration                                                              | 3        |
| 3.Approval of Registered Users                                              | 5        |
| 4.Allocation of ODF Villages to the Approved Users                          | 7        |
| 5.How to Download the App                                                   | 12       |
| 6.How to install the App                                                    | 12       |
| 7.Login to the application                                                  | 13       |
| 8.Main Menu for Users                                                       | 16       |
| 8.1 Village Level Information                                               | 16<br>18 |
| 8.1.2 Institutional Details (Only Completed) (Geotag)                       | 22       |
| 8.2 Community Assets<br>8.2.1 Solid Waste Management                        | 28<br>29 |
| Community Compost Pit (Inc. MGNREGS) (Geotag)                               | 29       |
| Community Bio-Gas Plants-under other Schemes (Geotag)                       | 30       |
| Vehicles for collection & Transportation of waste (Geotag)                  | 31       |
| Segregation Bins at Community places in the Village (Geotag)                | 32       |
| Waste collection and segregation sheds in the village (Geotag)              | 33       |
| 8.2.2 Grey Water Management                                                 | 35       |
| Community Soak Pits/Leach Pits/Magic Pits (Inc. MGNREGS) (Geotag)           | 35       |
| Drainage Facility available in Village (Inc MGNREGS) (Geotag)               | 36       |
| Community Grey Water Management Systems (Geotag)                            | 38       |
| 8.2.3 Community Sanitary Complex (Geotag)                                   | 4(       |
| 8.3 Household Level Information                                             | 47       |
| 8.4 ODF Plus IEC Messages                                                   | 52       |
| Annexure-I: Data Upload                                                     | 56       |
| Annexure-II: SBM 2.0 IMIS App Workflow                                      | 57       |
| Appendix -III: English Words used in App (ऐप्प में प्रयुक्त होने वाले शब्द) | 58       |

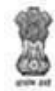

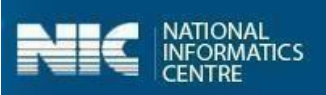

## 1. Introduction

Department of Drinking Water & Sanitation, Ministry of Jal Shakti, Government of India, is the nodal Department for monitoring progress under the Swachh Bharat Mission, at the central level. The **SBM 2.0 IMIS** application has been developed by the Department in technical collaboration with NIC. The key objective of **SBM 2.0 IMIS App** is to sustain the ODF status of villages and to improve the levels of cleanliness in rural areas through Solid and Liquid Waste Management activities, making villages ODF Plus. **SBM Phase-II** will be implemented from 2020-21 to 2024-25 in mission mode with a total estimated outlay of Rs.1,40,881 crores. This will be a novel model of convergence between different verticals of financing and various schemes of Central and State Governments to saturate the sanitation facilities for achieving the ODF Plus villages.

## 2. Registration

The user can access the app only when the registration has been done by the District coordinator from <u>http://sbm.gov.in/sbmphase2/secure/login.aspx</u>. Figure below shows the **[PM 01] User Registration for Physical Progress in Mobile App**:

| r mor joser Registration | rior ritysical | r rogress in wobile App         |               |                            |                         |     |
|--------------------------|----------------|---------------------------------|---------------|----------------------------|-------------------------|-----|
|                          |                | [ PM 01 ] User Regi             | istration For | Physical Progress In Mobil | le App                  | 5 : |
| State *                  | ☆              | Select State                    | ~             |                            |                         |     |
| User Type *              | £              | Progress Reporting User-Village | ~             |                            |                         |     |
| District Name *          | ☆              | Select District                 | ~             |                            |                         |     |
| Block Name*              | ☆              | -Select Block-                  | ~             | Panchayat Name*            | ියSelect GramPanchayat- | ~   |
| Village Name*            | ☆              | Select Village                  | ~             | Action                     | New Entry O Update      |     |
| User Name*               | ম              |                                 |               | Gender*                    | -Select-                |     |
| Designation*             | 벅              |                                 |               | Address*                   |                         |     |
| Mobile Number*           |                |                                 |               | Email Id                   |                         |     |
|                          |                |                                 |               |                            |                         |     |

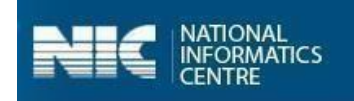

Let's discuss the steps to register user for **SBM 2.0 IMIS App** for:

- 1. Select the State.
- 2. Select District Name, Block Name, Panchayat Name and Village Name
- 3. Select the Action as New Entry
- **4.** Enter the User details such as Name, Gender, Designation, Mobile Number and Email ID.
- 5. Select the **Register** button, as shown in the Figure below:

| PM 01 ] User Registration | n for Physical Progress in Mobile App |                                           |                       |   |
|---------------------------|---------------------------------------|-------------------------------------------|-----------------------|---|
|                           | [PM 01]User                           | Registration For Physical Progress In Mob | ile App               | 5 |
| State *                   | 습 Uttar Pradesh                       | ~                                         |                       |   |
| User Type *               | Progress Reporting User-Village       | ~                                         |                       |   |
| District Name *           | ជ៌ AMETHI                             | ~                                         |                       |   |
| Block Name*               | ් AMETHI                              | ✓ Panchayat Name*                         | ් AGAHAR              | ~ |
| Village Name*             | ත් AGAHAR                             | ✓ Action                                  | New Entry      Update |   |
| User Name*                | 요 Test Demo User                      | Gender*                                   | Male ~                |   |
| Designation*              | <sup>덛</sup> Self Employed            | Address*                                  | UP                    |   |
| Mobile Number*            | 0 7042421686                          | Email Id                                  |                       |   |

Once the **Register** button is clicked, the user gets a prompt message as **Records Saved Successfully...!!**, as shown in the Figure below:

| 2 | DEPARTMENT OF DRINKING W<br>MINISTRY OF JAL SHAKTI<br>GOVERNMENT OF INDIA | ATER AND SANITATION                |                                |                               |     |
|---|---------------------------------------------------------------------------|------------------------------------|--------------------------------|-------------------------------|-----|
|   | Swachh Bh                                                                 | arat Mission(G) Phase - II         |                                |                               |     |
|   | Home > [ PM 01 ] User Registration fo                                     | or Physical Progress in Mobile App |                                |                               |     |
|   |                                                                           | [ PM 01 ] User R                   | egistration For Physical Progr | ress in Mobile App            | 5 8 |
|   | State *                                                                   | ් Uttar Pradesh Succes             | sful                           |                               |     |
|   | User Type *                                                               | Progress Reporting User-V          | Record Saved successfully!!    | οκ                            |     |
|   | District Name *                                                           | ☆ Select District                  | *                              |                               |     |
|   | Block Name*                                                               | ਿੱਹ Select Block                   | ✓ Panchayat                    | Name*  な Select Grampanchayat | ~   |

## 3. Approval of Registered Users

Now, the registered user is approved by using the [**PM 02**] **Approval of Users for Physical Progress in Mobile App,** as shown in the Figure below:

| Fivroz J Approvar or ose | 's for Physical Progress in Mobile App |                               |                    |                         |   |
|--------------------------|----------------------------------------|-------------------------------|--------------------|-------------------------|---|
|                          | [PM 02] Appro                          | oval Of Users For Physical Pr | ogress In Mobile / | Арр                     | 5 |
| State *                  | 分 Select State                         | ~                             |                    |                         |   |
| User Type *              | Progress Reporting User-Village        | ~                             |                    |                         |   |
| District Name *          | ත් Select District                     | ~                             |                    |                         |   |
| Block Name*              | ය Select Block                         | ✓ Pancha                      | ayat Name*         | ☆ Select Gram Panchayat | ~ |

ICS

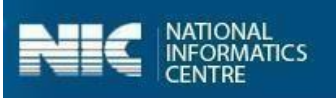

Let's discuss the steps to approve the registered users:

- 1. Select the **State** name
- 2. Select the **District** name, **Block** name and **Panchayat** name.
- 3. Select the **Search** button, as shown in the Figure below:

| we was a date Swachh E           | Bharat Mission(G) Phase - II          |                                                 |     |
|----------------------------------|---------------------------------------|-------------------------------------------------|-----|
| Home > [PM 02 ] Approval of User | s for Physical Progress in Mobile App |                                                 |     |
|                                  | [PM 02] Approv                        | al Of Users For Physical Progress In Mobile App | 5 C |
| State *                          | ☆ Uttar Pradesh                       | ~                                               |     |
| User Type *                      | 요 Progress Reporting User-Village     | ~                                               |     |
| District Name *                  | ☆ AMETHI                              | ~                                               |     |
| Block Name*                      | ☆ AMETHI                              | ✓ Panchayat Name* ຜ AGAHAR                      | ~   |
|                                  |                                       | Q Search                                        |     |

When the **Search** button is clicked, the list of unapproved users appears.

- 4. Select the checkbox for the **Check for Approve** checkbox.
- 5. Select the **Click for Approval** button, as shown in the Figure below:

|         |              |              | [PM 02                   | 2] Approval Of Users For Pl | hysical Progress In Mo | bile App   |        |              |                  |
|---------|--------------|--------------|--------------------------|-----------------------------|------------------------|------------|--------|--------------|------------------|
|         |              |              |                          |                             |                        |            |        |              | 3                |
| State * | *            |              | Uttar Pradesh            | ~                           |                        |            |        |              |                  |
| User T  | 'ype *       | £            | Progress Reporting User- | Village 🗸                   |                        |            |        |              |                  |
| Distric | t Name *     |              | AMETHI                   | ~                           |                        |            |        |              |                  |
| Block   | Name*        |              | AMETHI                   | ~                           | Panchayat Name*        |            | AGAHAR | Sele         | ect the          |
|         |              |              |                          | Q Sea                       | arch                   |            | (      | chee         | ckbox for        |
|         |              |              |                          | List of Lisers 1            | for Approve            |            |        | app:         | roval            |
| No.     | Village Name | Name         | Designation              | Contact Details             | Approval Status        | ApprovedOn | MPIN   | K For Approv | ve Regenerate MP |
| 1       | AGAHAR       | Test Demo Us | er Self Employed         | Mobile No:7042421686        | No                     |            | 1686 🗹 |              | ☆MPIN            |

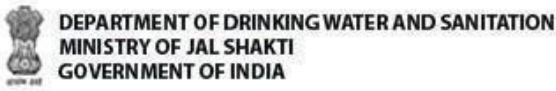

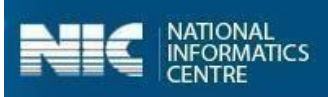

As soon as the **Click for Approval** button is clicked, the alert message appears on the screen, as shown in the Figure below:

| Swachh E                | Bharat M        | ission(G) Phase - II      |                    |                               |     |        |
|-------------------------|-----------------|---------------------------|--------------------|-------------------------------|-----|--------|
| [PM 02] Approval of Use | rs for Physical | Progress in Mobile App    |                    |                               |     |        |
|                         |                 | [PM 02] Appro             | wal Of Users For I | Physical Progress In Mobile / | Арр |        |
| State *                 | 습               | Uttar Pradesh Succe       | essful             | ×                             |     |        |
| User Type *             | R               | Progress Reporting User-V | No. of 1[Test D    | emo User] User Approve        |     |        |
| District Name *         | ☆               | AMETHI                    | ~                  |                               |     |        |
| Block Name*             | ۲ <u>۶</u>      | AMETHI                    | ~                  | Panchayat Name*               | ☆   | AGAHAR |

The user can click for MPIN button for recreating MPIN available on the [PM 02] Approval of Users for

Physical Progress In Mobile App.

## 4. Allocation of ODF Villages to the Approved Users

User allocation, De allocation, mark village as completed next villages allocation can be done by State user and District user.

Now, the user has been approved, the villages can be allocated to the users by using [PM 03] Allocation of

#### Villages To Users for Physical Progress in Mobile App:

|                 |   | [PM 03] Allocation Of Vill      | ages <mark>T</mark> o Use | ers For Physical Progress | In Mobile App |              |   |
|-----------------|---|---------------------------------|---------------------------|---------------------------|---------------|--------------|---|
| State *         | 습 | Select State                    | ~                         |                           |               |              |   |
| User Type *     | L | Progress Reporting User-Village | ~                         |                           |               |              |   |
| Select Type*    | Ŕ | Select                          | ~                         |                           |               |              |   |
| District Name * | 습 | Select District                 | ~                         | Block Name*               | ☆             | Select Block | ~ |
| Panchayat Name* | ☆ | Select Grampanchayat            | ~                         | Select User*              |               | Select User  | ~ |

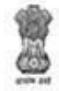

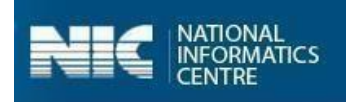

Let's discuss the steps to allocate village to the approved users:

- 1. Select State name
- 2. Select the Select Type (Allocation, Deallocation, Mark as Complete, Mark as Incomplete). [Here Select Type is selected as Allocation.]
- 3. Select the **District** name, **Block** name and **Panchayat** name.
- 4. Select the **User Name** from **Select User** drop-down menu.
- 5. Select the **Search** button, as shown in the Figure below:

|                               |                    | [PM 03] Allocation Of Vill      | ages To Use | rs For Physical Progress In | Mobile App | i l                                   |   |
|-------------------------------|--------------------|---------------------------------|-------------|-----------------------------|------------|---------------------------------------|---|
|                               |                    |                                 |             |                             |            |                                       | Ċ |
| te *                          |                    | Uttar Pradesh                   | ~           |                             |            |                                       |   |
| er Type *                     | L                  | Progress Reporting User-Village | ×           |                             |            |                                       |   |
| ect Type*                     | Ŕ                  | Allocation                      | *           |                             |            |                                       |   |
| trict Name *                  | ☆                  | AMETHI                          | ~           | Block Name*                 | 습          | AMETHI                                | ~ |
| nchayat Name*                 | ☆                  | AGAHAR                          | ~           | Select User*                | ជ          | Test Demo User [ 7042421686 ]         | ~ |
| trict Name *<br>nchayat Name* | <i>户</i><br>公<br>公 | AMETHI                          | ~           | Block Name*<br>Select User* | ☆<br>☆     | AMETHI<br>Test Demo User [7042421686] |   |

When the **Search** button is clicked, the list of villages allocated and number of ongoing villages appears for the approved users appears on the figure shown below:

| Swa                                | achh Bharat Mission(G) Phase - II            |                          |                               |            |                               |   |
|------------------------------------|----------------------------------------------|--------------------------|-------------------------------|------------|-------------------------------|---|
| e > [PM 03] Allocation of Villages | to Users for Physical Progress in Mobile App |                          |                               |            |                               |   |
|                                    | [PM 03] Alloc                                | ation Of Villages To Use | rs For Physical Progress In N | Nobile App |                               | 5 |
|                                    |                                              |                          |                               |            |                               | 0 |
| State *                            | ជំ Uttar Pradesh                             | *                        |                               |            |                               |   |
| User Type *                        | 2 Progress Reporting User-Village            | ~                        |                               |            |                               |   |
| Select Type*                       | Allocation                                   | Ť                        |                               |            |                               |   |
| District Name *                    | ☆ AMETHI                                     | ~                        | Block Name*                   | ☆          | AMETHI                        | ~ |
| Panchayat Name*                    | ☆ AGAHAR                                     | ~                        | Select User*                  |            | Test Demo User [ 7042421686 ] | ~ |
| Na                                 | mber of Village Allocated                    |                          | lumber of Village Completed   |            | Number of OnGoing             |   |
|                                    |                                              |                          |                               |            |                               |   |

As soon as the **Search** button is clicked, the number of villages that can be allocated appears on the screen, as shown in the Figure below:

|                 | IPM 0                     | Allocation Of Villages To Users For Physical Progr | ess In Mohile Ann |                     |   |
|-----------------|---------------------------|----------------------------------------------------|-------------------|---------------------|---|
|                 | [ W C                     |                                                    |                   |                     | 3 |
| State *         | ත් Uttar Pradesh          | ~                                                  |                   |                     |   |
| User Type *     |                           | e 🗸                                                |                   |                     |   |
| Select Type*    | Allocation                | ~                                                  |                   |                     |   |
| District Name * | ් AMETHI                  | ✓ Block Name*                                      | ☆ AMETHI          |                     | ~ |
| Panchayat Name* | ් AGAHAR                  | ✓ Select User*                                     | ☆ Test Demo       | User [ 7042421686 ] | ~ |
| Nur             | mber of Village Allocated | Number of Village Completed                        | 1                 | Number of OnGoing   |   |
|                 | 1                         | 2                                                  | 0                 | 3 = (1-2)           |   |
|                 |                           | QSearch                                            |                   |                     |   |
|                 |                           | List of Villages for Alloction (For ODf Village)   |                   |                     |   |
| Crampanebaya    | at Name Village Name      | Allocated Liser's Name                             | ODE Declare Date  | ODE Verified Date   |   |

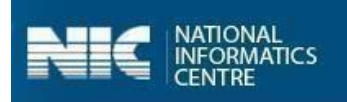

The villages can be allocated to the approved users by clicking **Is Allocate** checkbox. **Note**: Mark village as **Completed** for the allocation of next village for the registered user.

The registered users can be deactivated by using **PM [04] Deactivate User for Physical Progress in Mobile App**, as shown in the Figure below:

| Swachh B                          | Bharat Mission(G) Phase - II                               |                         |
|-----------------------------------|------------------------------------------------------------|-------------------------|
| Home > [PM 04] Deactivate User fo | or Physical Progress in Mobile App                         |                         |
|                                   | [PM 04] Deactivate User For Physical Progress In Mobile Ap | p<br>ර ස                |
| State *                           | ☆ Select State ✓                                           |                         |
| User Type *                       | <u> </u>                                                   |                         |
| District Name *                   | ☆ Select District ✓                                        |                         |
| Block Name*                       | rk → Select Block- → Panchayat Name*                       | ත්Select Grampanchyat 🗸 |
|                                   | Q Search                                                   |                         |

Let's discuss the steps to allocate village to the approved users:

- 1. Select State name
- 2. Select the **District** name, **Block** name and **Panchayat** name.
- 3. Select the **Search** button, as shown in the Figure below:

| www.weekeed.                     | Bharat Mission(G) Phase - II                                                                       |      |
|----------------------------------|----------------------------------------------------------------------------------------------------|------|
| Home > [PM 04] Deactivate User 1 | for Physical Progress in Mobile App<br>[PM 04] Deactivate User For Physical Progress In Mobile App | ð 13 |
| State *                          | ☆ Uttar Pradesh 🗸                                                                                  |      |
| User Type *                      | Progress Reporting User-Village     ✓                                                              |      |
| District Name *                  | ☆ AMETHI ~                                                                                         |      |
| Block Name*                      | ☆ AMETHI V Panchayat Name* ☆ AGAHAR                                                                | ~    |
|                                  | Q Search                                                                                           |      |

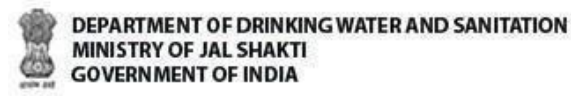

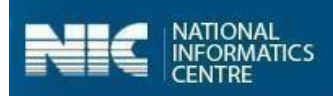

When the **Search** button is clicked, the following screen appears on the screen, as shown in the Figure.

4. Click the **View** button, as shown in the Figure below:

| Swachh I                       | 3harat Mission(G) P               | hase - II          |                         |                     |       |          |                   |     |
|--------------------------------|-----------------------------------|--------------------|-------------------------|---------------------|-------|----------|-------------------|-----|
| Home > [PM 04] Deactivate User | for Physical Progress in Mobile A | qc                 |                         |                     |       |          |                   |     |
|                                |                                   | [PM 04] Deactivate | e User For Physical Pro | gress in Mobile App | )     |          |                   | 5 🗆 |
| State *                        | ☆ Uttar Pradesh                   |                    | ~                       |                     |       |          |                   |     |
| User Type *                    | <u> </u>                          | ing User-Village   | ~                       |                     |       |          |                   |     |
| District Name *                | ☆ AMETHI                          |                    | ~                       |                     |       |          |                   |     |
| Block Name*                    | 슈 AMETHI                          |                    | ✓ Pancha                | ayat Name*          | ☆     | AGAHAR   |                   | ~   |
|                                |                                   |                    | Q Search                |                     |       |          |                   |     |
| Sr. No.                        | User's Registered Village         | Name               | Designation             | Mobile              | Email | Approved | Allocated Villago |     |
| 1                              | AGAHAR                            | Test Demo User     | Self Employed           | 7042421686          |       | Yes      | BB View           | )   |

As soon as the **View** button is clicked, the number of allocated village appears on the screen, as shown in the Figure below:

| ate User for Physical Progress i | ×                                                                                                    |  |
|----------------------------------|----------------------------------------------------------------------------------------------------|--|
|                                  | Following villages will be deallocated from user:-Test Demo User         Sr No       User's Allocated Village         1       AGAHAR         Deactive User         Kindly Note :-The User Test Demo User once         Deactivited can't be Activated again |  |

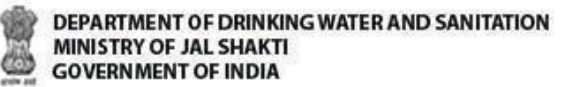

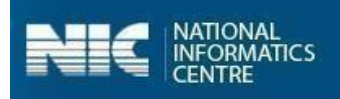

- 5. Click the **Deactive User** button to deactivate the user and the following alert message appears on the screen.
- 6. Click the **YES** button, as shown in the Figure below:

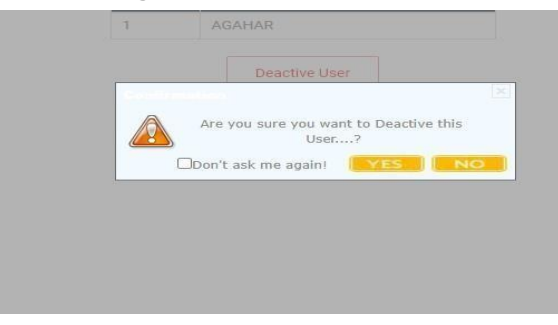

Once, the **YES** button is clicked, the user gets deactivated and the following message appears on the screen, as shown below:

| 12 | Uttar Pradesh             | Successful | ×                    |  |
|----|---------------------------|------------|----------------------|--|
| 2  | Progress Reporting User-V | User Deact | ivated Succesfully!! |  |
| 습  | AMETHI                    | ~          |                      |  |
|    |                           |            |                      |  |

The user gets deactivated.

## 5. How to Download the App

The steps to download the app are as follows:

- 1. Go tohttp://sbm.gov.in/odfplus/.
- 2. Download the application **APK file**.
- 3. The file will be downloaded as "SBM(G)-Phase2.apk".

## 6. How to install the App

If the application is downloaded on the computer, then it is required to transfer it to the smart phone using USB cable. Once transferred, the application can be installed. It is necessary to enable the **Unknown Sources** option. This option is used to perform the installation of the applications that are not the part of android market. Once the installation is done, you can access the application.

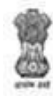

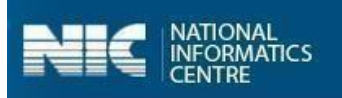

## 7. Login to the application

The steps to start the application are given as follows:

1. Click the **SBM (G) Phase II** icon in application menu. The home screen of the application is as follows:

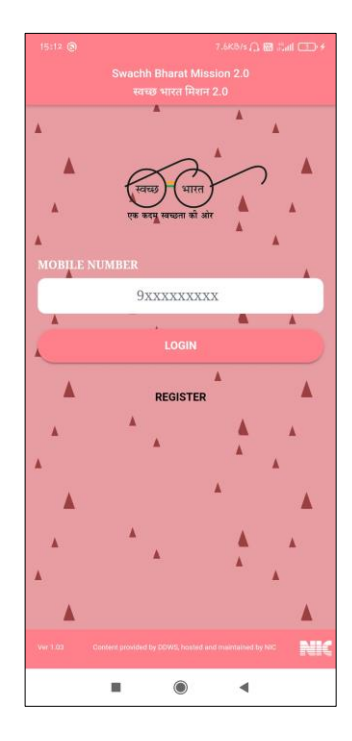

2. Enter the registered mobile number.

3. Click the Login button. (App sends a PIN number to the entered mobile number.)

- 4. Enter the **PIN**.
- 5. Click **Verify PIN** button, as shown in Figure below:

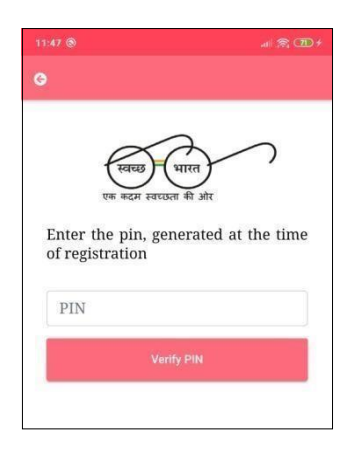

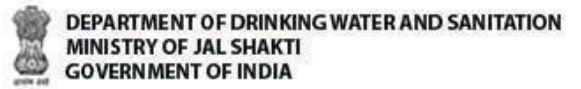

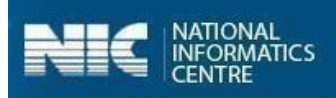

When the **Verify PIN** button is clicked, the master data is downloaded, as shown in the Figure:

| 10:26 ( | o 🖸 🙆                         |                |           |    | <b>20</b> + |
|---------|-------------------------------|----------------|-----------|----|-------------|
| Ξ       |                               |                |           | 82 |             |
|         |                               |                |           |    |             |
|         |                               |                |           |    |             |
| 1       |                               |                |           |    |             |
| 1       |                               |                |           |    |             |
| 1       |                               |                |           |    |             |
| (       |                               |                |           |    |             |
| ł       |                               |                |           |    |             |
|         |                               | 98718882       |           |    |             |
|         |                               |                | ormation  |    |             |
|         |                               |                |           |    |             |
| L       |                               |                |           |    |             |
|         | op                            | F Plus IEC M   | essages   |    |             |
|         | Please wait ur<br>downloaded! | itil the maste | r data is |    |             |
|         |                               | ۲              | •         |    |             |

Once the master data is downloaded successfully, an alert message appears on the screen, as displayed in the figure below:

| 10:24 | 0 🛛                |                                | 3.1KB/s 🕸 ) | 2 <b>69</b> Call |  |
|-------|--------------------|--------------------------------|-------------|------------------|--|
|       | Swachh i<br>स्वच्छ | 3harat Missio<br>भारत मिशन 2.0 | 1 2.0       |                  |  |
|       |                    |                                |             |                  |  |
|       |                    |                                |             |                  |  |
|       |                    |                                |             |                  |  |
|       |                    |                                |             |                  |  |
|       |                    |                                |             |                  |  |
|       |                    |                                |             |                  |  |
|       |                    |                                |             |                  |  |
|       | 14                 |                                |             |                  |  |
|       | Succe              | ss!                            |             | - 1              |  |
|       | Master             | data downlo                    | aded        |                  |  |
|       | success            | sfully.                        |             |                  |  |
|       |                    |                                | (           | ж                |  |
|       | -                  |                                |             | _                |  |
|       |                    |                                |             |                  |  |
|       |                    |                                |             |                  |  |
|       |                    |                                |             |                  |  |
|       |                    |                                |             |                  |  |
|       |                    |                                |             |                  |  |
|       |                    |                                |             |                  |  |
|       |                    |                                |             |                  |  |
|       |                    |                                |             |                  |  |
|       |                    |                                |             |                  |  |
|       |                    | $\bigcirc$                     |             |                  |  |
|       |                    | 10.07                          |             |                  |  |

6. Click **Ok** to proceed.

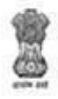

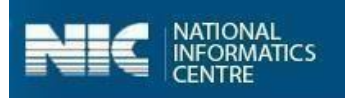

The user menu appears on the screen for the users:

| pn.              | ADEROA 9 BHADEROA      |    |   |
|------------------|------------------------|----|---|
| Welcome          |                        |    |   |
| Name             | Om prakash             |    |   |
| Designation      | STD                    |    |   |
| Gender           | Male                   |    |   |
| Email            | omprakash@nic.in       |    |   |
| Mobile<br>Number | 9871888276             |    |   |
| Address          | Agra                   |    |   |
| Villa            | age Level Information  |    | ) |
| Comm             | nunity Assets (inc. CS | C) |   |
| House            | holds Level Informati  | on |   |
| OD               | F Plus IEC Messages    |    |   |
|                  |                        |    |   |
|                  |                        |    |   |

The **Village level** user can make entry for the following listed as follows:

- Village Basic Information
- Institutional Toilet Status
- Physical Progress Reporting
- Community Assets
- Visual Cleanliness and ODF Plus Certificates
- > Number of Schools, Anganwadis and Panchayat Ghar Toilets

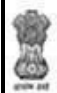

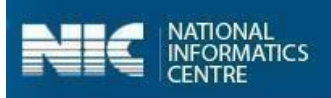

## 8. Main Menu for Users

The options available for **Users** are listed as follows:

- Village Level Information
- Community Assets
- Household Level Information
- ODF Plus IEC Messages

Let's discuss each option in detail.

## 8.1 Village Level Information

The steps involved in completing the operations related to entering and updating village information are as follows:

1. Select the **Village Level Information** option from the main menu, as shown in Figure below:

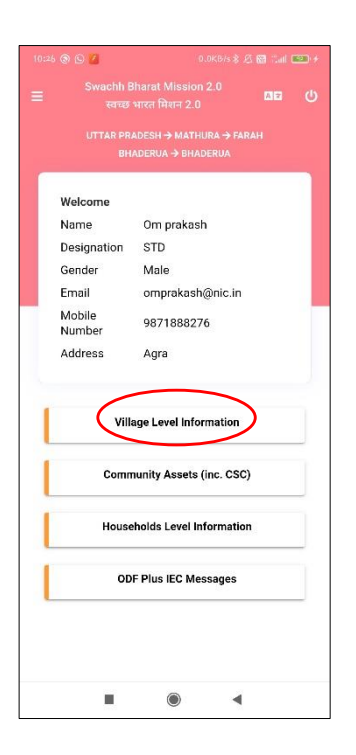

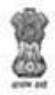

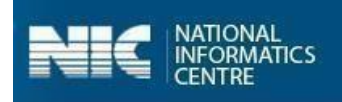

The application displays a drop-down menu option for selecting

- Select Block and
- Select Grampanchayat.
- 1. Select **Block** and **Grampanchayat** from the drop-down menus.

On selecting **Block**, application displays the **Grampanchayat name** (the number of allocated villages).

2. Select the **Grampanchayat** name and **Village** name, as shown in the Figure below:

| UTTAR PRADESH → AM   | ETHI           |
|----------------------|----------------|
| village Lev          | el Information |
| Select Block         |                |
| TILOI                | •              |
| Select Grampanchayat |                |
| CHETRA BUJURG        | ¥              |
| CHETRA BUJUR         | G              |
| CHETRA KHUR          | 2              |
|                      |                |
|                      |                |
|                      |                |
|                      |                |
|                      |                |
|                      |                |

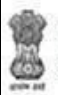

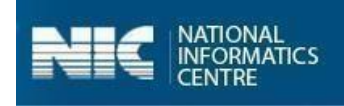

On selecting the **Village** name, the following screen appears on your mobile, as shown in the Figures below:

| 0 | Swachh Bharat Mission 2.0<br>स्वच्छ भारत मिशन 2.0              |
|---|----------------------------------------------------------------|
|   | UTTAR PRADESH → AMETHI → TILOI<br>CHETRA BUJURG → CHETRA KHURD |
|   | Village Level Information                                      |
| L | Village Basic Information                                      |
| T | Institutional Details                                          |
|   | (Only completed)                                               |

The two options become visible on the screen as:

- Village Basic Information
- Institutional Details (Only Completed)

#### 8.1.1 Village Basic Information

Let's discuss the steps to enter Village Basic Information, as discussed below:

1. Select the **Village Basic Information** from the screen, as shown below:

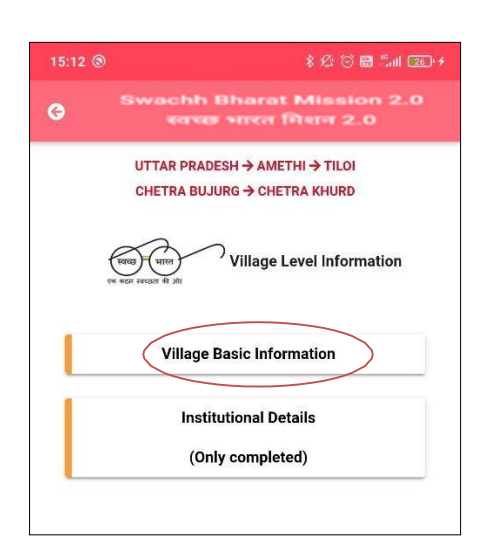

Once, the **Village Basic Information** option is selected, the following options appears on the screen, as shown in the following Figure:

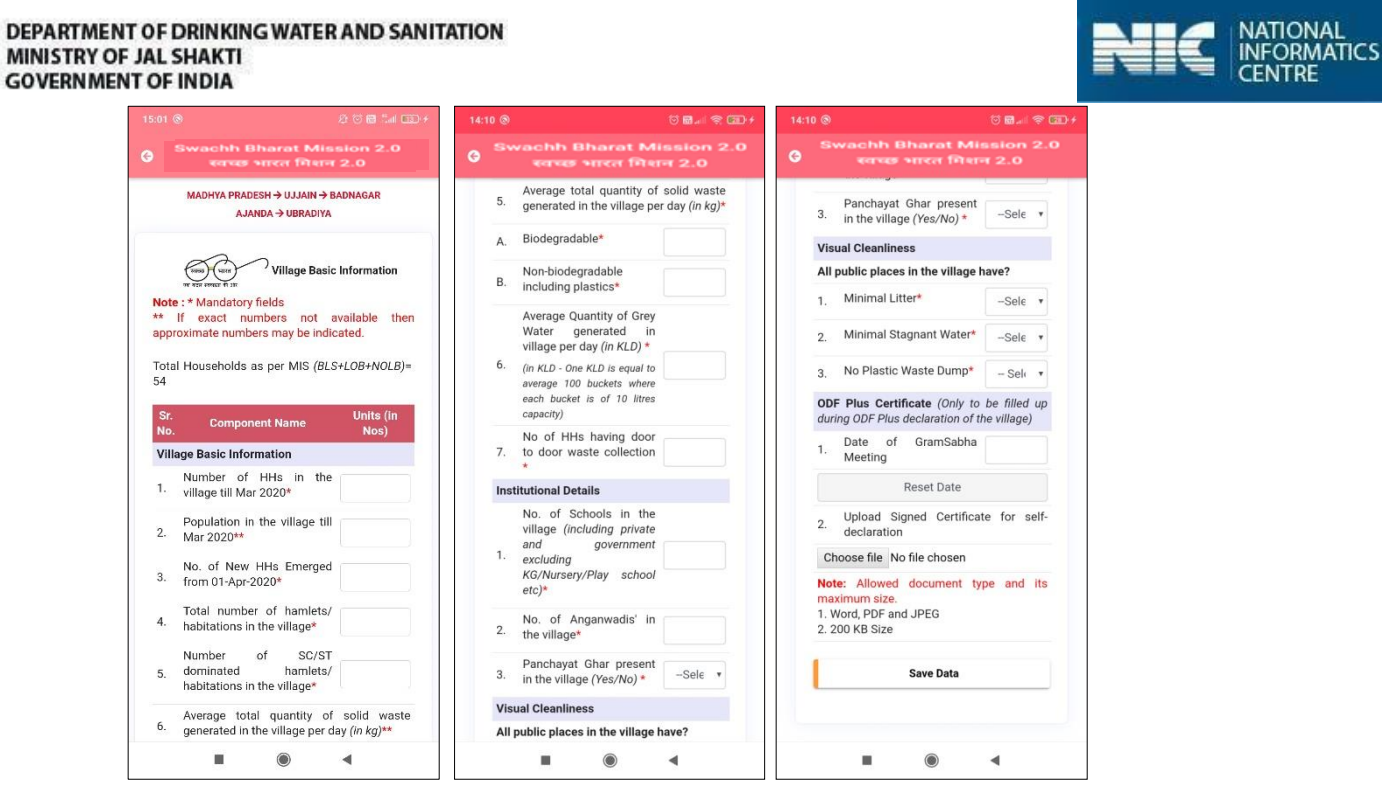

The following information to be filled is listed as follows:

- Village Basic Information
  - Number of HHs in the Village as per Apr 2020 0
  - Population in the Village as per Apr 2020 0
  - Number of New HHs emerged from 01-Apr-2020 0
  - Total Number of Hamlets/ habitations in the village 0
  - Number of total quantity of solid waste generated in the village per day (in Kg) 0
  - Average quantity of Grey Water Management in village per day (in KLD)  $\cap$ 
    - Biodegradable •
    - Non-biodegradable including plastics
  - No. of HHs having door to door collection
- Institutional Toilets Status in the Village  $\triangleright$ 
  - No. of Schools in the Village (including private and government and excluding  $\cap$ KG/Nursery/Play school etc)
  - No. of Anganwadis in the Village 0
  - Panchavat Ghar present in the Village (Yes/No) 0
- $\geq$ Visual Cleanliness and ODF Plus Certificate

(All public place in the Village have?)

- 0 Minimal Litter
- Minimal Stagnant Water 0
- No plastic waste dump 0
- ODF Plus Certificate  $\geq$ 
  - Date of gramsabha meeting (optional) 0
  - Upload Signed certificate for self-declaration(optional) 0

#### **NOTE:** \*One-time entry

\*\* Regular entry (Approx. entries can be entered if exact values are not available.)

(Expenditure will be captured in MIS. Only source of funding of each source will be captured in App.)

User Manual: SBM 2.0 IMIS App

NATIONAL

CENTRE

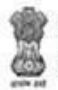

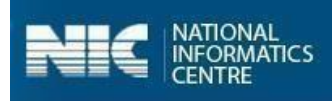

The following table displays the various validations rules for each component unit of the

#### Village Basic Information option:

| Component Unit                                                           | Validation Rule                                                                                                    |
|--------------------------------------------------------------------------|----------------------------------------------------------------------------------------------------|
| No. of HHs in the village                                                | X = Total no. of HHs (BLS+LOB+NOLB) < 100, then enter<br>up to 500                                                                                                    |
|                                                                          | Otherwise permit 1.5 times value of x                                                                                                    |
| Population in the village                                                | The population in the village cannot be zero and more than six times of <b>Total no. of HHs.</b>                                                                          |
| Number of New HHs emerged from 01-Apr-<br>2020                           | The maximum value allowed is ( <b>Number of HHs in the village</b> – <b>Total number of HHs</b> in MIS) % 25.                                                             |
| Total no. of Hamlet                                                      | If <b>No. of HHs</b> > 2000 then maximum <b>No. of Hamlets</b> can be equal to50.                                                                                         |
| No. of SC/ST dominated Hamlet                                            | The value cannot be negative or more than <b>Total no.</b> of Hamlet.                                                                                                    |
| Avg. total quantity of the solid waste generated in the village per day  | The value cannot be negative and or more than 9999.                                                                                                    |
| Avg. total quantity of the grey<br>water generated in the village perday | The value cannot be negative and or more than 999.                                                                                                    |
| No. of HHs having access to door-to-door<br>waste collections            | The value cannot be less than zero or more than <b>Total</b><br><b>number of Households</b> entered by the user                                                           |
| No. of Schools in the Village                                            | If <b>No. of HHs &lt;</b> 2000, the value cannot be greater than<br>9. If <b>No. of HHs &gt;</b> 2000 then maximum <b>No. of Schools</b><br>can be equal to 25            |
| No. of Anganwadis in the Village                                         | If <b>No. of HHs &lt;</b> 2000, the value cannot be greater than<br>9. If <b>No. of HHs &gt;</b> 2000 then maximum <b>No. of</b><br><b>Anganwadis</b> can be equal to 25. |
| Upload Signed certificate for self-declaration                           | The file can be either in the image format, word file<br>or PDF document and max size of the file can be<br>200 KB.                                                       |

- 2. Enter the details for the **Village Basic Information**.
- 3. Select the **Choose File** button to upload the certificate, as shown in the Figure below:

| 2 | DEPARTMENT OF DRINKING WATER AND SANITATION |
|---|---------------------------------------------|
| 1 | MINISTRY OF JAL SHAKTI                      |

GOVERNMENT OF INDIA

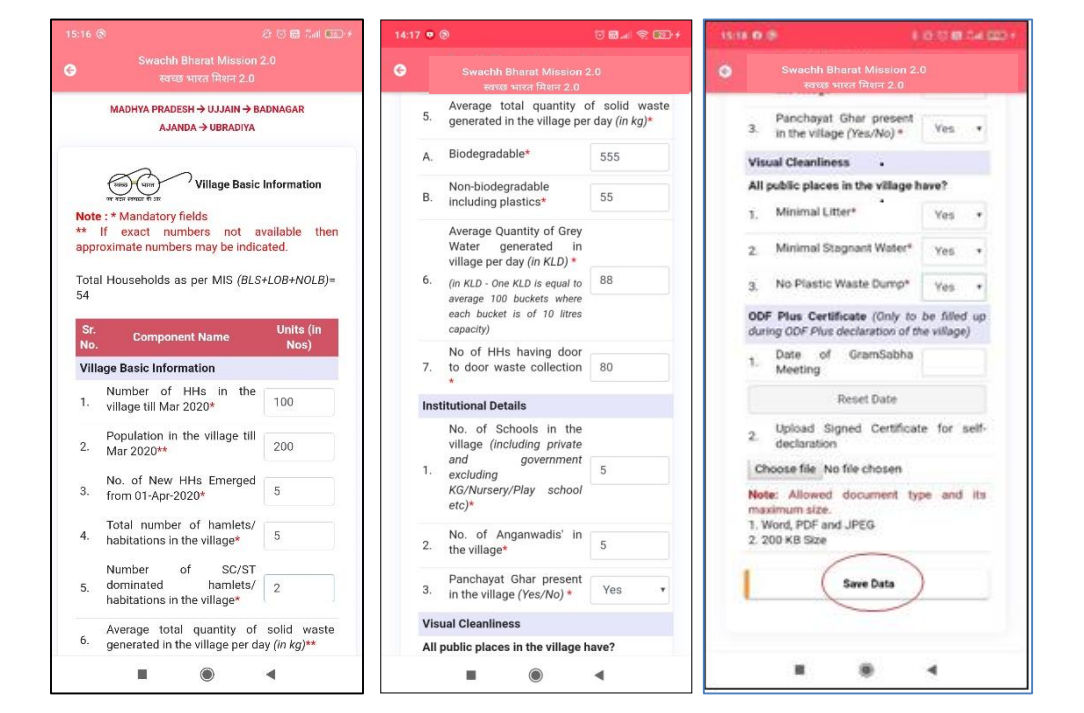

4. Select the **Save Data** button, the information gets stored in the offline database, as shown in the Figure:

| 1423 • Ø Ü 🕮 🖉                                                | - CD + |
|---------------------------------------------------------------|--------|
| O Swachh Bharat Mission 2.0<br>स्वच्छ भारत मिशन 2.0           |        |
| UTTAR PRADESH + AMETHE + TILO<br>CHETRA BUJARS + CHETRA KHARD |        |
| Village Level information                                     | ,      |
| Village Basic Information                                     |        |
| Institutional Details                                         |        |
| (Only completed)                                              |        |
| information stored is offline database                        |        |
|                                                               |        |

Note: 1. It is not possible to enter the details in the Institutional Details option without entering data for the Village Basic Information.
2. You can also update data and upload data in the GOI Central Server by clicking on the Upload Data to GOI Central Server.

Now let's discuss the **Institutional Details (Only Completed)** option.

User Manual: SBM 2.0 IMIS App

NATIONAL INFORMATICS

CENTRE

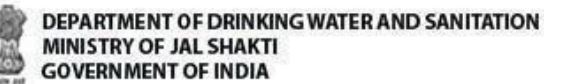

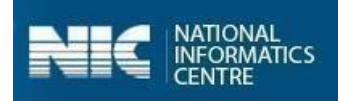

## 8.1.2 Institutional Details (Only Completed) (Geotag)

Perform the following steps to enter the data in the **Institutional Details** option:

1. Select the **Institutional Details (Only Completed)** option from the screen, as shown in the Figure below:

| 15:12 | ® \$ £ ♡ ₩ 5al 20 +                                            |
|-------|----------------------------------------------------------------|
| G     | Swachh Bharat Mission 2.0<br>स्वच्छ भारत मिशन 2.0              |
|       | UTTAR PRADESH → AMETHI → TILOI<br>CHETRA BUJURG → CHETRA KHURD |
|       | Village Level Information                                      |
| L     | Village Basic Information                                      |
| 1     | Institutional Details<br>(Only completed)                      |
|       |                                                                |

Once the **Institutional Details (Only Completed)** option is selected from the screen, the following screen appears.

2. Select the **Category** from the **Choose Category** drop-down menu, as shown in the Figure below:

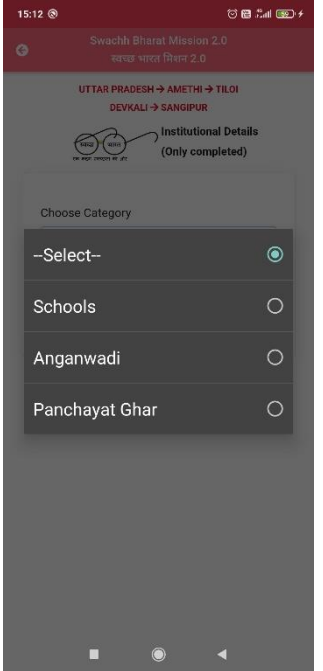

3. Select the **Serial Number** from the **Select Serial** Drop-down menu, as shown in the following Figure:

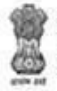

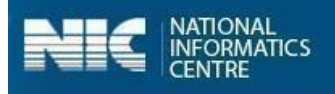

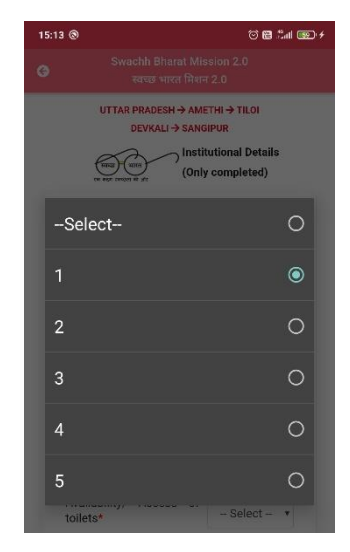

Once the **Category** and the **Serial Number** is selected, the following screen appears on the screen, as shown in the Figures below:

|                                        |                                           | Swachb Bha                                         | rat Mission 2.0                |
|----------------------------------------|-------------------------------------------|----------------------------------------------------|--------------------------------|
| Swachh Bharat<br>स्वच्छ भारत वि        | Mission 2.0<br>मेशन 2.0                   | G उपयटामा ठारहा<br>स्वच्छ भार                      | त मिशन 2.0                     |
| UTTAR PRADESH -                        | → AMETHI → TILOI<br>→ CHETRA KHURD        | No. of toilet units                                | Boys                           |
| स्वायो प्रियत<br>एक ब्रह्म रवयान के ईर | Institutional Details<br>(Only completed) | No. of toilet units -<br>No. of toilet u<br>Common | Girls                          |
| Choose Category                        |                                           | All Functional in U                                | se No                          |
| Schools                                |                                           | No. of dysfur<br>toilet units - Boys               | ictional                       |
| Serial Number                          |                                           | No. of dysfur<br>toilet units - Girls              | ictional                       |
| 3                                      | •                                         | No. of dysfur<br>toilet units - Comm               | non                            |
| Component Name Name of School*         | Units (in Nos)                            | Hand washing<br>available and func                 | facility<br>tional* - Select - |
| Category of School*                    | -Select-                                  | Access to SWM, L                                   | WM through                     |
| Type of School*                        | -Select-                                  | SWM*                                               | Select                         |
| Availability/ Access                   | of                                        | LWM*                                               | -Select-                       |
| toilets*                               | Yes •                                     | Geo-Codes                                          |                                |
| No. of toilet units - Boy              | /s                                        | Latitude*                                          | 28.5895078                     |
| No. of toilet units - Girl             | s                                         | Longitude*                                         | 77.235993                      |
| No. of toilet units<br>Common          | • •                                       | Ca                                                 | pture Photo                    |
|                                        |                                           |                                                    |                                |

The following information to be filled for the **School** option is listed as follows:

- Name of School
- Category of School
  - Primary
  - Upper Primary
  - Secondary
  - Higher Secondary

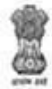

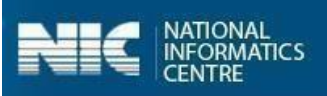

- Type of School
  - Government
  - o Govt Aided
  - o Private
  - Others
- Availability/Access of Toilet (If option selected as Yes)
  - No. of Toilets Units -Boys
  - No. of Toilets Units -Girls
  - No. of Toilets Units Common
- All Functional in use(If option selected as No)
  - No. of dysfunctional toilets units-Boys
  - No. of dysfunctional toilets units-Girls
  - No. of dysfunctional toilets units Common
- Hand washing Facility available and functioning with soap and water (Yes/No)
- Access to SWM, LWM through
  - SWM (Community/Vermicompost Pit/ Bio-gas Plants/No facility available/Any Other)
  - LWM (Soak Pits/ Leach Pits/Flows into other/ Flows into Village drains/ No facility available /Any other)

The following table displays the various validations rules for each component unit of the

**School** option:

| Component Unit                                  | Validation Rule                                                                                 |
|-------------------------------------------------|-------------------------------------------------------------------------------------------------|
| Name of the school                              | The number of entered characters cannot be more than 50 varchar.                                |
| Number of Toilets unit - Boys                   | The entered value should be less than 9.                                                        |
| Number of Toilets unit - Girls                  | The entered value should be less than 9.                                                        |
| Number of Toilets unit - Common                 | The entered value should be less than 9.                                                        |
| Number of dysfunctional toilet units-<br>Boys   | The entered value should be less than value entered for <b>Number of Toilets unit - Boys</b> .  |
| Number of dysfunctional toilet units-<br>Girls  | The entered value should be less than value entered for <b>Number of Toilets unit - Girls</b> . |
| Number of dysfunctional toilet units-<br>Common | The entered value should be less than<br>value entered for Number of Toilets unit<br>- Common.  |

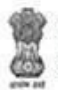

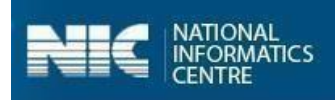

4. Enter the details and click **Capture Photo** button, as shown in the Figure below:

| Swachh Bharat Missie<br>स्वयह आरत विशत 2   |                               | ۲            | Swachh Bharat Mis<br>स्वच्छ भारत मिशन        |             |
|--------------------------------------------|-------------------------------|--------------|----------------------------------------------|-------------|
| UTTAR PRADESH → AME<br>CHETRA BUJURG → CHE | THI → TILOI<br>TRA KHURD      | No.          | of toilet units - Girls                      | 5           |
| (Only                                      | utional Details<br>completed) | No.<br>Con   | of toilet units -<br>nmon                    | 5           |
|                                            |                               | AILE         | Functional in Use                            | No *        |
| Choose Category                            |                               | No.<br>toile | of dysfunctional<br>at units - Boys          | 2           |
| Schools                                    | •                             | No.<br>toile | of dysfunctional<br>et units - Girls         | 2           |
| Serial Number                              |                               | No.<br>toile | of dysfunctional<br>et units - Common        | 2           |
| Company Name                               | Heiter (in March              | Har<br>avai  | d washing facility<br>ilable and functional* | Yes •       |
| Name of School*                            | DCP                           | Acc          | ess to SWM, LWM thro                         | ugh         |
| Category of School*                        | Primary •                     | SWI          | M*                                           | Compost 🔹   |
| Type of School*                            | Governme 🔻                    | LW           | М*                                           | Soak pit/ 🔹 |
| Availability/ Access of                    |                               | Geo          | -Codes                                       |             |
| toilets*                                   | Yes •                         | Lati         | tude*                                        | 28.5895078  |
| No. of toilet units - Boys                 | 5                             | Lon          | gitude*                                      | 77.235993   |
| No. of toilet units - Girls                | 5                             | 1            | Capture Pho                                  | oto         |
| No. of toilet units -<br>Common            | 5                             |              |                                              |             |

Once the **Capture Photo** button, is clicked, the photo appears on the screen.

5. Select the **Save Data** option, as shown in the Figure below:

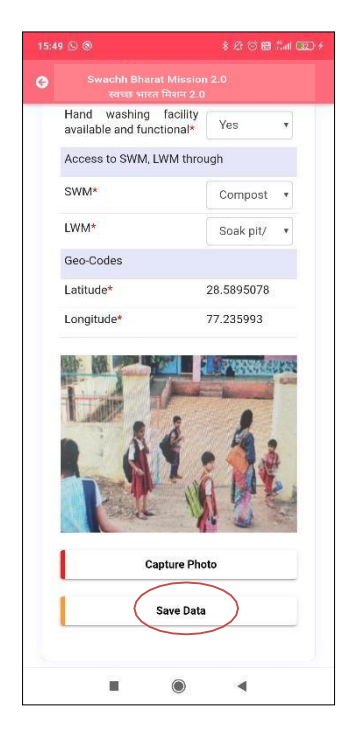

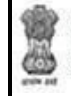

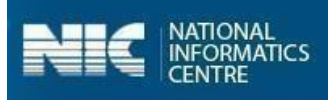

When the **Save Data** button is clicked, the data gets saved in the offline database and a prompt message appears on the screen, as shown in the Figure:

| UTTAR PRADESH > AMETHI > TILOI<br>CHETRA BUJURO > CHETRA HUBO<br>(Only completed)<br>Choose Category<br>Schools<br>Serial Number<br>1 | 0  | Swachn Bharat Mission 2.0<br>स्वच्छ भारत मिशन 2.0                                                                                     |            |
|----------------------------------------------------------------------------------------------------|----|----------------------------------------------------------------------------------------------------|------------|
| Choose Category<br>Schools •<br>Serial Number<br>1 •                                                                                  |    | UTTAR PRADESH → AMETHI → TILOI<br>CHETRA BUJURG → CHETRA KHURD<br>UTTAR BUJURG → CHETRA KHURD<br>Institutional Del<br>(Only completed | ails<br>1) |
| Scrial Number                                                                                                    | CI | hoose Category                                                                                                    |            |
| Serial Number                                                                                                    |    | Schools                                                                                                    |            |
| 1                                                                                                    | Se | erial Number                                                                                                    |            |
|                                                                                                    |    | 1                                                                                                    | •          |
| Information stored in offline database                                                                                                |    |                                                                                                    |            |
|                                                                                                    |    | Information stored in offline databas                                                                                                 | e          |

**Note:** You can also update data and upload data in the GOI Central Server by clicking on the **Upload Data to GOI Central Server**.

#### Anganwadis

The screens for the Anganwadis category are displayed below:

| Swachh Bharat<br>स्वच्छ भारत वि            | Mission 2.0<br>মিল 2.0 | Θ | Swachh Bharat Miss<br>स्वच्छ भारत मिशन        | sion 2.0<br>2.0 |
|--------------------------------------------|------------------------|---|-----------------------------------------------|-----------------|
|                                            |                        |   | Component Name                                | Units (in Nos)  |
| Choose Category                            |                        |   | Availability of toilets*                      | Yes •           |
| Anganwadi •<br>Serial Number<br>1 •        |                        | • | No. of Toilet units*                          |                 |
|                                            |                        |   | No. of child friendly toilet<br>units*        |                 |
|                                            |                        | • | All Functional in Use                         | No •            |
| Component Name<br>Availability of toilets* | Units (in Nos<br>Yes   | • | Total number of<br>dysfunctional toilet units |                 |
| No. of Toilet units*                       |                        |   | Hand washing facility                         | - Select - *    |
| No. of child friendly to<br>units*         | bilet                  |   | Access to SWM, LWM thro                       | ugh             |
| All Functional in Use                      | No                     | • | SWM*                                          | -Select- •      |
| Total number<br>dysfunctional toilet u     | of                     |   | LWM*                                          | -Select- •      |
|                                            |                        |   | Geo-Codes                                     |                 |
| Hand washing fac<br>available and function | al* - Select           | * | Latitude*                                     | 28.5895078      |
| Access to SWM, LWM                         | through                |   | Longitude*                                    | 77.235993       |
| SWM*                                       | -Select-               | • | Capture Ph                                    | oto             |
| LWM*                                       | -Select-               | * |                                               |                 |
| LWM*                                       | -Select-               |   |                                               |                 |

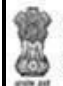

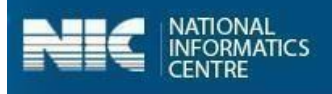

The information to be filled for **Anganwadis** option is listed as follows:

- > Availability of Toilet (If option selected as Yes)
  - $\circ$  No. of Toilets units
  - No of child friendly toilet units
  - All Functional in use (If option selected as No)
    - Total number of dysfunctional toilet units
  - o Hand washing Facility availability and Functional
- Access to SWM, LWM through
  - SWM (Community/Vermicompost Pit/ Bio-gas Plants/Any Other)
  - LWM (Soak Pits/ Flows into other/ Flows into Village drains/Any other)

#### **Panchayat Ghar**

The screens for the **Panchayat Ghar** category are displayed below:

|                                       |                                                                               |               | 10.02 (5.18)                                     | *20                                 |      |
|---------------------------------------|-------------------------------------------------------------------------------|---------------|--------------------------------------------------|-------------------------------------|------|
|                                       |                                                                               |               |                                                  |                                     |      |
|                                       | H → AMETHI → TILO<br>G → CHETRA KHURI<br>→ Institutional De<br>(Only complete | etails<br>ed) | No. of toile<br>Female<br>No. of toile<br>Common | t units -<br>it units -             |      |
|                                       |                                                                               |               | All Functional                                   | in Use No                           | (3)  |
| Choose Category                       |                                                                               |               | No. of dy<br>toilet units - M                    | sfunctional<br>ale                  |      |
| Panchayat Ghar                        |                                                                               | •             | No. of dy.<br>toilet units - Fe                  | sfunctional                         |      |
| Serial Number                         |                                                                               |               | No. of dy toilet units - Co                      | sfunctional                         |      |
| 1                                     |                                                                               | •             | Hand washir<br>available and f                   | ig facility<br>functional* - Select | t- • |
| Availability/ Acces                   | ne Units (ii<br>is of                                                         | n Nos)        | Access to SWI                                    | M, LWM through                      |      |
| toilets*                              | Yes                                                                           | •             | SWM*                                             | -Select                             |      |
| No. of toilet units - I               | Male                                                                          |               | LWM*                                             | -Select                             |      |
| No. of toilet un<br>Female            | iits -                                                                        |               | Geo-Codes                                        |                                     |      |
| No. of toilet ur<br>Common            | iits -                                                                        |               | Latitude*                                        | 28.589507                           | 78   |
| All Functional in Us                  | e No                                                                          | *             | Longitude*                                       | 77.235993                           | 3    |
| No. of dysfund<br>toilet units - Male | tional                                                                        |               | 1                                                | Capture Photo                       |      |
| No. of dysfund                        | tional                                                                        |               |                                                  |                                     |      |

The information to be filled for the **Panchayat** Ghar option is listed as follows:

Availability/Access of Toilet (If option selected as Yes)

- No. of Toilets Units -Male
- No. of Toilets Units -Female
- No. of Toilets Units Common
- All Functional in use (If option selected as No)
  - No. of dysfunctional toilets units -Male
  - No. of dysfunctional toilets units –Female
  - No. of dysfunctional toilets units Common
- > Hand washing Facility available and functioning with soap and water (Yes/No)
- Access to SWM, LWM through
  - SWM (Community/Vermicompost Pit/ Bio-gas Plants/Any Other)
  - o LWM (Soak Pits/ Flows into other/ Flows into Village drains/Any other

NOTE: Similarly, you can enter the details for Anganwadis and Panchayat Ghar categories.

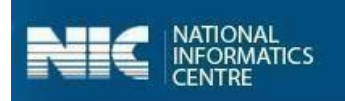

## 8.2 Community Assets

Now let's discuss the second option available for the users which is **Community Assets**. The user can enter the details for the following listed as follows:

- Solid Waste Management
- Grey Water Management
- Community Sanitary Complexes

The main components for the **Community Assets** are displayed in the Figure below:

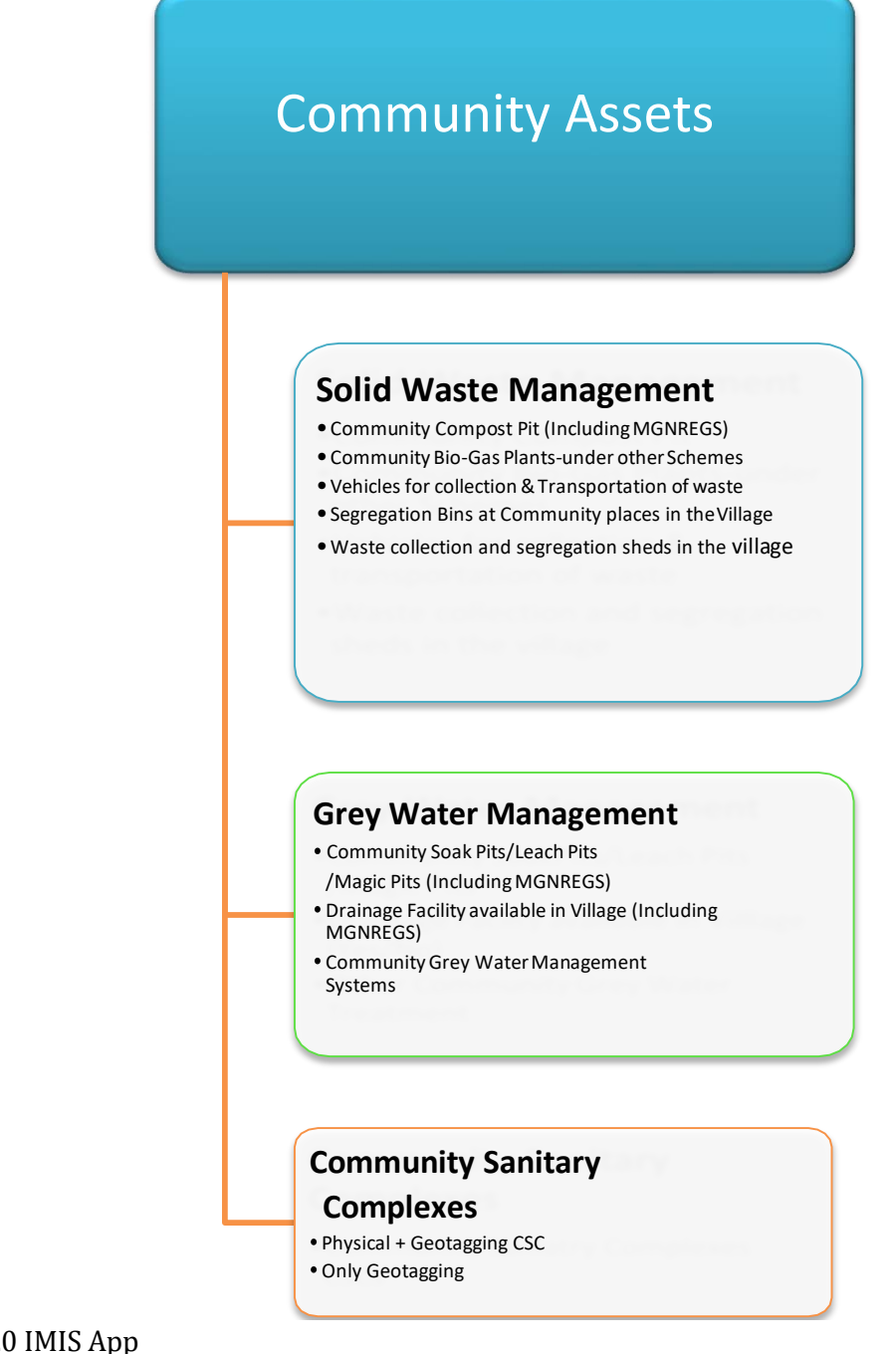

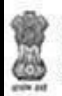

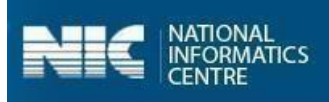

### 8.2.1 Solid Waste Management

The main components of **Solid Waste Management** are listed as follows:

- Community Compost Pit (Inc. MGNREGS) (Geotag)
- Community Bio-Gas Plants-under other Schemes(Geotag)
- Vehicles for collection & Transportation of waste(Geotag)
- Segregation Bins at Community places in the Village(Geotag)
- > Waste collection and segregation sheds in the village(Geotag)

## Community Compost Pit (Inc. MGNREGS) (Geotag)

The following Figures display the components of **Community Compost Pit**:

| 8 👁                                                                                 | () 🗑 💷 🗢 🗰 + 15:0 | 98 ®                                                      | () 🖬 🗐 📚 🐨 (*           | 15:08 🕲                                              | ି <b>ଲ</b> ା ବି ( |
|-------------------------------------------------------------------------------------|-------------------|-----------------------------------------------------------|-------------------------|------------------------------------------------------|-------------------|
| Swachh Bharat Mission 2.<br>स्वच्छ भारत मिशन 2.0                                    | •                 | Swachh Bharat Mission 2<br>स्वच्छ भारत मिशन 2.0           | .0                      | Swachh Bharat Mission           स्वच्छ भारत मिशन 2.0 |                   |
| UTTAR PRADESH → AMETHI →<br>CHETRA BUJURG → CHETRA H                                | TILOI<br>HURD     | Assets Details/ Live Location *                           | Live<br>location<br>etc | Source of Funding and Tota<br>(in ₹)                 | al Expenditure    |
| teres terior & at                                                                   | Aanagement        | Number of HHs being<br>served/benefitted*                 |                         | SBM -G                                               |                   |
| Observe Osterney                                                                    |                   | Completion                                                |                         | 15th/14th Finance<br>Commission                      | e                 |
| Community Compost Pits (Inc                                                         | MGNRI             | Year*                                                     | -Sele •                 | MGNREGS                                              |                   |
| Unit                                                                                |                   | Month*                                                    | •                       | State Finance<br>Commission                          | e                 |
| Add New                                                                             | •                 | Source of Funding and Total (in $\overline{\mathbf{e}}$ ) | Expenditure             | MPLADS/MLALADS<br>District Mineral Funds             |                   |
| Component Name                                                                      | Units (in         | SBM -G                                                    |                         | CSR/ NGO contribution                                |                   |
| Type of community Compost                                                           | Nos)              | 15th/14th Finance     Commission                          |                         | GP Funds                                             |                   |
| pits*                                                                               | -Sele V           | MGNREGS                                                   |                         | Others/ Please specify                               |                   |
| (1 cubic meter is equal to<br>1000 liters)                                          |                   | State Finance<br>Commission                               |                         | Total Expenditure                                    |                   |
| (To be calculated by Length x<br>Breadth x Height or Length x<br>Breadth x Denth) * |                   | MPLADS/MLALADS<br>District Mineral Funds                  |                         | Latitude*                                            | 28.709096         |
| breadar x bepail)"                                                                  |                   | CSR/ NGO contribution                                     |                         | Longitude*                                           | 77.0674416        |
| Assets Details/ Live Location *                                                     | location<br>etc   | GP Funds                                                  |                         | Capture Photo                                        |                   |
| Number of HHs being                                                                 |                   | Others/ Please specify<br>fund scheme                     |                         |                                                      |                   |
|                                                                                     | 4                 |                                                           | 4                       |                                                      |                   |

The following information to be filled for the **Community Compost Pit (Inc MGNREGS)** is:

- > Type of community Compost Pits
  - NADEP
  - Vermicompost
  - $\circ$  Windrow
  - o Heap Method
  - $\circ$  Other
- Capacity (in Cubic meters)
- Assets Detail/ Live Location

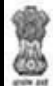

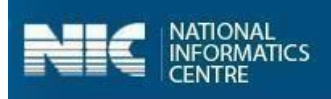

- Number of HHs being served/benefitted
- ➢ Completion
  - o Year
  - $\circ$  Month
- Source of Funding and Total Expenditure
  - o SBM-G
  - $\circ$  15<sup>th</sup>/14<sup>th</sup> Finance Commission
  - o MGNREGS
  - $\circ$  State Finance Commission
  - MPLADS/ MLALADS/ District Mineral Funds
  - o CSR/NGO Contribution
  - $\circ \quad \text{GP Funds}$
  - o Other/ Please Specify

#### Community Bio-Gas Plants-under other Schemes (Geotag)

The following figures display the components of **Community Bio-Gas Plants under other schemes**:

| nent | Swacht Bharat Mission 2<br>sens wee Ref Ref 2.0<br>Number of HHs being<br>served/benefitted*<br>Completion<br>Year*<br>Month*<br>Source of Euroling and Tota | .e                                                                                                | Swachh Bharat I<br>2000 Viter fa<br>North<br>Source of Funding a<br>(in ?)<br>SBM -G<br>15th/14th                      | Mission 2.0<br>संबन 2.0<br>and Total Expenditure                                                          |
|------|----------------------------------------------------------------------------------------------------|---------------------------------------------------------------------------------------------------|----------------------------------------------------------------------------------------------------|----------------------------------------------------------------------------------------------------|
| nent | Number of HHs being<br>served/benefitted*<br>Completion<br>Year*<br>Month*                                                                                   | -Sele V                                                                                           | Source of Funding a<br>(in ₹)<br>SBM -G<br>15th/14th                                                                   | and Total Expenditure                                                                                     |
| nent | Completion<br>Year*<br>Month*                                                                                                    | -Sele 🔹                                                                                           | (in ₹)<br>SBM -G<br>15th/14th                                                                                          | Einanga                                                                                                   |
| nent | Year*<br>Month*                                                                                                    | Sele 🔻                                                                                            | SBM -G                                                                                                    | Einance                                                                                                   |
|      | Month*                                                                                                    | •                                                                                                 | 15th/14th                                                                                                    | Einanoo                                                                                                   |
| -    | Source of Funding and Tota                                                                                                    |                                                                                                   | Commission                                                                                                    | rinance                                                                                                   |
|      | (in ₹)                                                                                                    | I Expenditure                                                                                     | MGNREGS                                                                                                    |                                                                                                    |
|      | SBM -G                                                                                                    |                                                                                                   | State<br>Commission                                                                                                    | Finance                                                                                                   |
| •    | 15th/14th Finance<br>Commission                                                                                                    |                                                                                                   | MPLADS/MLALA<br>District Mineral F                                                                                     | UDS<br>junds                                                                                              |
| in   | MGNREGS                                                                                                    |                                                                                                   | CSR/ NGO contrib                                                                                                    | bution                                                                                                    |
| -    | State Finance<br>Commission                                                                                                    |                                                                                                   | GP Funds                                                                                                    |                                                                                                    |
|      | MPLADS/MLALADS<br>District Mineral Funds                                                                                                    |                                                                                                   | Others/ Please sp<br>fund scheme                                                                                       | pecify                                                                                                    |
|      | CSR/ NGO contribution                                                                                                    |                                                                                                   | Total Expenditure                                                                                                    |                                                                                                    |
|      | GP Funds                                                                                                    |                                                                                                   | Latitude*                                                                                                    | 28.709096                                                                                                 |
| 'n   | Others/ Please specify                                                                                                    |                                                                                                   | Longitude*                                                                                                    | 77.0674416                                                                                                |
| =    | fund scheme                                                                                                    |                                                                                                   | Captur                                                                                                    | re Photo                                                                                                  |
|      | l atitude*                                                                                                    | 28 709096                                                                                         | -                                                                                                    |                                                                                                    |
|      | Lautuue                                                                                                    | 20.709090                                                                                         |                                                                                                    |                                                                                                    |
|      | Lonaitude*                                                                                                    | 77.0674416                                                                                        |                                                                                                    |                                                                                                    |
| en   |                                                                                                    | GP Funds<br>Others/ Please specify<br>fund scheme<br>Total Expenditure<br>Latitude*<br>Longitude* | GP Funds<br>Others/ Please specify<br>fund scheme<br>Total Expenditure<br>Latitude* 28.709096<br>Lonaitude* 77.0674416 | GP Funds Others/ Please specify fund scheme Capture Latitude* Latitude* Captur Latitude* Latitude* Captur |

The following information to be filled for the **Community Bio-Gas Plants under other schemes** is:

- Capacity (in Cubic meters)
- Assets Detail/ Live Location

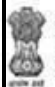

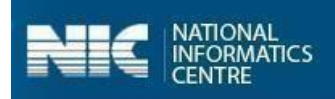

- Number of HHs being served/benefitted
- ➢ Completion
  - o Year
  - o Month
- Source of Funding and Total Expenditure
  - o SBM-G
  - $\circ$  15<sup>th</sup>/14<sup>th</sup> Finance Commission
  - o MGNREGS
  - State Finance Commission
  - o MPLADS/ MLALADS/ District Mineral Funds
  - o CSR/NGO Contribution
  - o GP Funds
  - Other/ Please Specify

### Vehicles for collection & Transportation of waste (Geotag)

The following figures display the components of **Vehicles for collection & Transportation of waste**:

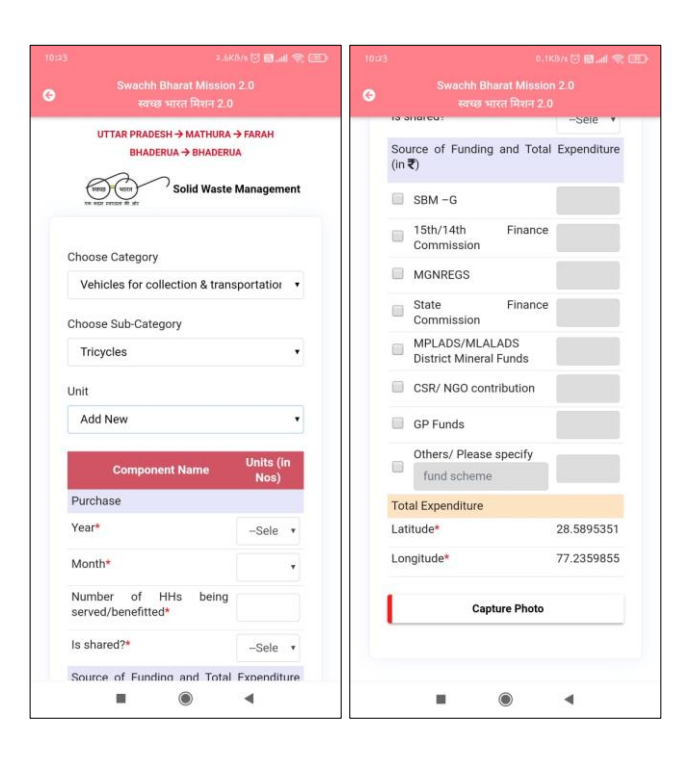

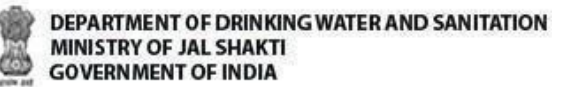

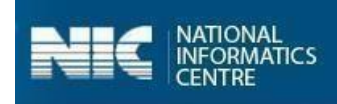

The following information to be filled for the **Vehicles for collection & Transportation of waste** are:

- Purchase Year/Month
- > Number of HHs being served/benefitted
- ➤ Is Shared?
- Source of Funding and Total Expenditure
  - o SBM-G
  - $\circ$  15<sup>th</sup>/14<sup>th</sup> Finance Commission
  - MGNREGS
  - $\circ$  State Finance Commission
  - o MPLADS/ MLALADS/ District Mineral Funds
  - CSR/NGO Contribution
  - GP Funds
  - Other/ Please Specify

#### Segregation Bins at Community places in the Village (Geotag)

The following Figures display the components of **Segregation Bins at Community places in the Village**:

|                                                                                                    | ି ଲିଲା ବି 💷 +  |                                     | () 🖬 🗐 🗢              |
|----------------------------------------------------------------------------------------------------|----------------|-------------------------------------|-----------------------|
| Swachh Bharat Mission 2.0<br>स्वच्छ भारत मिशन 2.0                                                                                                    | C              | Swachh Bharat M<br>स्वच्छ भारत मिश् | ission 2.0<br>1ਜ 2.0  |
| UTTAR PRADESH → AMETHI -<br>CHETRA BUJURG → CHETRA H                                                                                                    | TILOI<br>(HURD | Source of Funding a<br>(in ₹)       | and Total Expenditure |
| The second second secon | Management     | SBM -G                              |                       |
| Choose Category                                                                                                    |                | 15th/14th<br>Commission             | Finance               |
| Segregation Bins at Communi                                                                                                    | ty place: •    | MGNREGS                             |                       |
| Unit                                                                                                    |                | State<br>Commission                 | Finance               |
| Add New                                                                                                    | •              | MPLADS/MLALA<br>District Mineral F  | .DS<br>unds           |
| Component Name                                                                                                    | Units (in      | CSR/ NGO contril                    | bution                |
| Number of Segregation Bins                                                                                                    | 103/           | GP Funds                            |                       |
| at community places*                                                                                                    |                | Others/ Please s                    | pecify                |
| Number of HHs being<br>served/benefitted*                                                                                                    |                | fund scheme                         |                       |
| Number of chops/offices                                                                                                    |                | Total Expenditure                   |                       |
| being benefitted*                                                                                                    |                | Latitude*                           | 28.709096             |
| Source of Funding and Total (in ₹)                                                                                                    | Expenditure    | Longitude*                          | 77.0674416            |
| SBM -G                                                                                                    |                | Captu                               | re Photo              |
| 15th/14th Finance     Commission                                                                                                    |                |                                     |                       |
|                                                                                                    |                |                                     | -                     |

The following information to be filled for the **Segregation Bins at Community places in the Village** is:

- > No. of Segregation Bins at Community Places
- > Number of HHs being served/benefitted
- Number of Shops/offices being benefitted

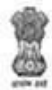

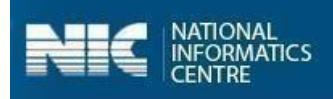

- Source of Funding and Total Expenditure
  - $\circ$  SBM-G
  - $\circ$  15<sup>th</sup>/14<sup>th</sup> Finance Commission
  - o MGNREGS
  - State Finance Commission
  - MPLADS/ MLALADS/ District Mineral Funds
  - o CSR/NGO Contribution
  - o GP Funds
  - Other/ Please Specify

### Waste collection and segregation sheds in the village (Geotag)

The following Figures display the components **Waste collection and segregation sheds in the village**:

|   |                                                      | 🗇 🖬 🔊 🐨 🗲         | 15:15 |            |                                       |                    | 10 🖬 🛋 😤 💷 f |
|---|------------------------------------------------------|-------------------|-------|------------|---------------------------------------|--------------------|--------------|
| G | Swachh Bharat Mission 2.0<br>रवच्छ भारत मिशन 2.0     | 0                 | G     | 14100      | Swachh Bharat M<br>स्वच्छ भारत मिश    | ission 2<br>ान 2.0 | .0           |
|   | UTTAR PRADESH → AMETHI -<br>CHETRA BUJURG → CHETRA I | TILOI             |       | Sou<br>(in | rce of Funding an<br>t)               | d Total            | Expenditure  |
|   | ten age version fit alt                              | Management        |       |            | SBM -G                                |                    |              |
|   | Choose Category                                      |                   |       |            | 15th/14th F<br>Commission             | inance             |              |
|   | Waste collection and segrega                         | tion shec 🔹       |       |            | MGNREGS                               |                    |              |
|   | Unit                                                 |                   |       |            | State F<br>Commission                 | inance             |              |
|   | Add New                                              | •                 |       |            | MPLADS/MLALAD<br>District Mineral Fur | S<br>nds           |              |
|   | Component Name                                       | Units (in<br>Nos) |       |            | CSR/ NGO contribu                     | ition              |              |
|   |                                                      | Live              |       |            | GP Funds                              |                    |              |
|   | *                                                    | location<br>etc   |       |            | Others/ Please spe<br>fund scheme     | cify               |              |
|   | Number of HHs being                                  |                   |       | Tota       | al Expenditure                        |                    |              |
|   | served/benefitted                                    |                   |       | Lati       | tude*                                 |                    | 28.709096    |
|   | Completion                                           |                   |       | Lon        | gitude*                               |                    | 77.0674416   |
|   | Year*                                                | -Sele •           |       |            |                                       |                    |              |
|   | Month*                                               | •                 |       |            | Capture                               | Photo              |              |
|   | Source of Funding and Total<br>(in ₹)                | Expenditure       |       |            |                                       |                    |              |
|   |                                                      | •                 |       |            |                                       |                    | •            |

The following information to be filled for the **Waste collection and segregation sheds in the village** are:

- Assets Detail/ Live Location
- > Number of HHs being served/benefitted
- ➤ Completion
  - o Year
  - $\circ$  Month

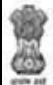

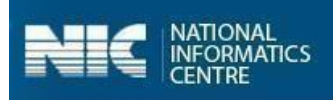

- Source of Funding and Total Expenditure
  - o SBM-G
  - $\circ$  15<sup>th</sup>/14<sup>th</sup> Finance Commission
  - o MGNREGS
  - State Finance Commission
  - MPLADS/ MLALADS/ District Mineral Funds
  - CSR/NGO Contribution
  - $\circ$  GP Funds
  - Other/ Please Specify

The following table displays the various validations rules for each component unit **Solid Waste Management** components:

| Component Unit                      | Validation Logic                                                                                           |
|-------------------------------------|----------------------------------------------------------------------------------------------------|
| Asset Details                       | The number of entered characters cannot be more than                                                       |
|                                     | 50 varchar and minimum must be 3 characters.                                                               |
| Capacity (in Cubic meters)          | The value should be more than zero and less than 125                                                       |
|                                     | cubic meters.                                                                                              |
| No. of HHs being served/ benefitted | The entered value should be more than zero(0) and less than or equal to [Total no. of HHs in the village]. |
| Source of Funding (All components)  | The value for source of funding cannot be less than                                                        |
|                                     | zero(U) or more than 10 lakhs.                                                                             |

Note: It is important to select at least one source of funding.

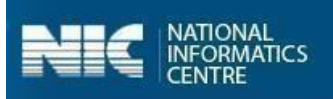

### 8.2.2 Grey Water Management

The main components of **Grey Water Management** are listed as follows:

- Community Soak Pits/Leach Pits/Magic Pits (Inc. MGNREGS)
- > Drainage Facility available in Village (Inc. MGNREGS)
- > Community Grey Water Management Systems

### Community Soak Pits/Leach Pits/Magic Pits (Inc. MGNREGS) (Geotag)

The following Figures display the components of **Community Soak Pits/Leach Pits/Magic Pits (Inc. MGNREGS)**:

|                                                      | 200               |                                    |                       |
|------------------------------------------------------|-------------------|------------------------------------|-----------------------|
| UTTAR PRADESH → AMETHI -<br>CHETRA BUJURG → CHETRA I | TILOI             | Year*                              | -Sele 🔻               |
| Con Water                                            | Annagement        | Month*                             |                       |
| tes and reader in the                                | nanagement        | Source of Funding (in ₹)           | and Total Expenditure |
| hoose Category                                       |                   | SBM -G                             |                       |
| Community Soak Pits/Leach                            | Pits/Mag 🔻        | 15th/14th<br>Commission            | Finance               |
| nit                                                  |                   | MGNREGS                            |                       |
| Add New                                              | •                 | State<br>Commission                | Finance               |
| Component Name                                       | Units (in<br>Nos) | MPLADS/MLALA<br>District Mineral F | ADS<br>Funds          |
| ype of community Soak pits                           | -Sele 🔻           | CSR/ NG0 contri                    | bution                |
| Capacity (in KLD)<br>1 KLD is equal to 100 buckets   |                   | GP Funds                           |                       |
| f water where one bucket is                          |                   | Others/ Please s                   | pecify                |
| if 10-liter capacity) *                              |                   | fund scheme                        |                       |
| Assets Details/ Live Location                        | Live              | Total Expenditure                  |                       |
|                                                      | location<br>etc   | Latitude                           | 28.709096             |
| lumber of HHs being<br>served/benefitted*            |                   | Longitude                          | 77.0674416            |
| completion                                           |                   | Captu                              | re Photo              |

The following information to be filled for the **Community Soak Pits/Leach Pits/Magic Pits (Inc. MGNREGS)** are:

- > Type of community Soak Pits
  - $\circ \quad \text{Soak Pits} \quad$
  - o Leach Pits
  - $\circ \quad \text{Magic Pits} \quad$
- Capacity in KLD
- Assets Details/ Live Location
- > Number of HHs being served/benefitted

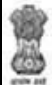

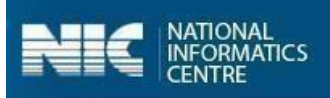

- ➢ Completion
  - o Year
  - $\circ$  Month
- Source of Funding and Total Expenditure
  - $\circ$  SBM-G
  - $\circ$  15<sup>th</sup>/14<sup>th</sup> Finance Commission
  - o MGNREGS
  - $\circ \quad \text{State Finance Commission} \\$
  - MPLADS/ MLALADS/ District Mineral Funds
  - CSR/NGO Contribution
  - $\circ \quad \text{GP Funds}$
  - Other/ Please Specify

## Drainage Facility available in Village (Inc. MGNREGS) (Geotag)

The following Figures display the components of **Drainage Facility available in Village (Inc. MGNREGS)**:

| 39 🕲                                                 | [] 🕅 🖃 🐨 🕂 15     |                                                   | 😇 📾 🖃 🐑 f               | 15:39 🕲                                                 | U Ba        |
|------------------------------------------------------|-------------------|---------------------------------------------------|-------------------------|---------------------------------------------------------|-------------|
| Swachh Bharat Mission 2.1<br>स्वच्छ भारत मिशन 2.0    | G                 | Swachh Bharat Mission 2.0<br>स्वच्छ भारत मिशन 2.0 | 33                      | Swachh Bharat Mission 2.           स्वच्छ भारत मिशन 2.0 | .0          |
| UTTAR PRADESH → AMETHI -<br>CHETRA BUJURG → CHETRA I | → TILOI<br>KHURD  | Assets Details/ Live Location                     | Live<br>location<br>etc | Source of Funding and Total<br>(in ₹)                   | Expenditure |
| es age proper al de                                  | Management        | Number of HHs being served/ benefitted*           |                         | SBM -G                                                  |             |
| Choose Category                                      |                   | Completion                                        |                         | 15th/14th Finance<br>Commission                         |             |
| Drainage facility available in v                     | illage (In 🔻      | Year*                                             | Sele 🔻                  | MGNREGS                                                 |             |
| Choose Sub-Category                                  |                   | Month*                                            | •                       | State Finance<br>Commission                             |             |
| Underground pipes                                    | •                 | Source of Funding and Total (in ₹)                | Expenditure             | MPLADS/MLALADS<br>District Mineral Funds                |             |
| Unit                                                 |                   | SBM -G                                            |                         | CSR/ NGO contribution                                   |             |
| Add New                                              | •                 | 15th/14th Finance                                 |                         | GP Funds                                                |             |
| Component Name                                       | Units (in<br>Nos) | MGNREGS                                           |                         | Others/ Please specify<br>fund scheme                   |             |
| Disposal of drainage water<br>(drain terminates at)* | -Sele 🔻           | State Finance Commission                          |                         | Total Expenditure                                       |             |
| Length in metres*                                    |                   | MPLADS/MLALADS<br>District Mineral Funds          |                         | Latitude                                                | 28.709096   |
| Assets Datelle / Live Location                       | Live              | CSR/ NGO contribution                             |                         | Longitude                                               | //.00/4410  |
| *                                                    | location<br>etc   | GP Funds                                          |                         | Capture Photo                                           |             |
| Number of HHs being<br>served/ benefitted*           |                   | Others/ Please specify<br>fund scheme             |                         |                                                         |             |
|                                                      | •                 |                                                   | 4                       |                                                         |             |

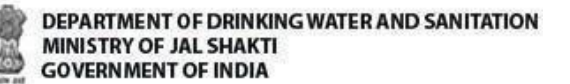

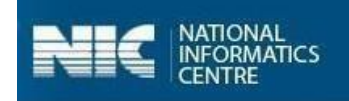

The following information to be filled for the Drainage Facility available in Village (Inc MGNREGS) is:

- Disposal of drainage water (drain terminates at)
  - $\circ$  Open low land areas
  - $\circ \quad \text{Ponds}$
  - o Nearby rivers
  - o Agricultural fields
  - $\circ$   $\;$  Treatment systems such as WSP, DEWATS etc  $\;$
- Length in meters
- Assets Detail/ Live Location
- > Number of HHs being served/benefitted
- ➢ Completion
  - o Year
  - $\circ$  Month
- Source of Funding and Total Expenditure
  - o SBM-G
  - $\circ$  15<sup>th</sup>/14<sup>th</sup> Finance Commission
  - o MGNERGS
  - $\circ \quad \text{State Finance Commission} \\$
  - o MPLADS/ MLALADS/ District Mineral Funds
  - CSR/NGO Contribution
  - $\circ \quad \text{GP Funds}$
  - Other/ Please Specify

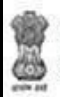

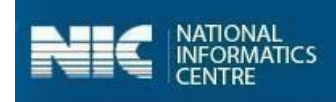

## Community Grey Water Management Systems (Geotag)

The following Figures display the components of **Community Grey Water Management Systems**:

|                                                                | 🗇 🖬 🖃 🏧 +                                                                                                    |                                        | 😳 🖬 🔊 😤 🖬 🖻               | 15:41 ③                                       | 🖯 🖬 🖃 🕾          |
|----------------------------------------------------------------|----------------------------------------------------------------------------------------------------|----------------------------------------|---------------------------|-----------------------------------------------|------------------|
|                                                                | Ö                                                                                                    |                                        | 12.0                      | Swachh Bharat Mission<br>स्वच्छ भारत मिशन 2.0 |                  |
| UTTAR PRADESH → AMETH<br>CHETRA BUJURG → CHETR                 |                                                                                                    | Assets Details/ Live Locatio<br>*      | n Live<br>location<br>etc | Source of Funding and To<br>(in ₹)            | otal Expenditure |
| te son render at an                                            | Management                                                                                                    | Number of HHs bein served/ benefitted* | g                         | SBM -G                                        |                  |
| Choose Category                                                |                                                                                                    | Completion                             |                           | 15th/14th Finan     Commission                | nce              |
| Community Grey Water Man                                       | agement 🗧 🔻                                                                                                    | Year*                                  | -Sele 🔻                   | MGNREGS                                       |                  |
| Unit                                                           | <u></u>                                                                                                    | Month*                                 | •                         | State Finan<br>Commission                     | nce              |
| Add New                                                        | •                                                                                                    | Source of Funding and Tot<br>(in ₹)    | al Expenditure            | MPLADS/MLALADS<br>District Mineral Funds      |                  |
| Component Name                                                 | Units (in                                                                                                    | SBM -G                                 |                           | CSR/ NGO contribution                         |                  |
| Type of Community Grey                                         | -Sele T                                                                                                    | 15th/14th Finance<br>Commission        | e                         | GP Funds                                      |                  |
| Capacity (in KLD)                                              |                                                                                                    | MGNREGS                                |                           | Others/ Please specify<br>fund scheme         |                  |
| (1 KLD is equal to 100 buckets<br>of water where one bucket is |                                                                                                    | State Finance<br>Commission            | e                         | Total Expenditure                             |                  |
| or ro-mer capacity)                                            | [ in the second second | MPLADS/MLALADS                         |                           | Latitude                                      | 28.709096        |
| Assets Details/ Live Location *                                | location<br>etc                                                                                                    | CSR/ NGO contribution                  |                           | Longitude                                     | /7.0674416       |
| Number of HHs being                                            |                                                                                                    | GP Funds                               |                           | Capture Pho                                   | to               |
| served/ benefitted*                                            | l                                                                                                    | Others/ Please specify                 |                           |                                               |                  |
|                                                                | 4                                                                                                    |                                        | 4                         |                                               | 4                |

The following information to be filled for the **Community Grey Water Management Systems** is:

- > Type of Community Grey Water Management systems
  - Waste Stabilization 3 pond system
  - Waste Stabilization 5 pond system
  - o DEWATS
  - $\circ$  Phytorid
  - $\circ$  Constructed wetlands
  - $\circ \quad \text{Duckweed pond}$
  - $\circ$  Others
- > Capacity in KLD
- Assets Detail/ Live Location
- Number of HHs being served/benefitted
- Completion
  - o Year
  - $\circ$  Month

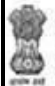

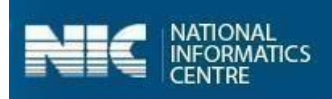

- Source of Funding and Total Expenditure
  - o SBM-G
  - $\circ$  15<sup>th</sup>/14<sup>th</sup> Finance Commission
  - o MGNERGS
  - State Finance Commission
  - MPLADS/ MLALADS/ District Mineral Funds
  - CSR/NGO Contribution
  - $\circ \quad \text{GP Funds}$
  - Other/ Please Specify

Note: It is important to select at least one source of funding.

The following table displays the various validations rules for each component unit **Grey Water Management** components:

| Component Unit                     | Validation Logic                                          |
|------------------------------------|-----------------------------------------------------------|
| Asset Details                      | The number of entered characters cannot be more than      |
|                                    | 50 varchar and minimum must be 3 characters.              |
| Length in meters                   | The value (in meters) should be more than zero and        |
|                                    | less than 10000.                                          |
| Capacity (in KLD)                  | The value (in KLD) should be more than zero and less      |
|                                    | than 1000.                                                |
| No. of HHs being served/benefitted | The entered value should be more than zero(0) and less    |
|                                    | than or equal to <b>Total no. of HHs in the village</b> . |
| Source of Funding (All components) | The value for source of funding cannot be less than       |
|                                    | zero(0) or more than 25 Lakhs.                            |

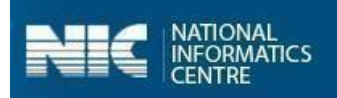

## 8.2.3 Community Sanitary Complex (Geotag)

The following figures display the components of **Community Sanitary Complex (Physical+Geotagging CSC)**:

|        |                                 | 10 🕅 .atl 📚 💷 +                      | 10:06 🕲 |                                      | 1 🖬 .al 😤 💷 + | 10:06 @ | )                             | 1 <b>1</b> | \$ <b>a</b> |
|--------|---------------------------------|--------------------------------------|---------|--------------------------------------|---------------|---------|-------------------------------|------------|-------------|
|        |                                 |                                      | G       |                                      |               | G       |                               |            |             |
|        | UTTAR PRADESH -> MATH           | URA → FARAH                          |         | Toilet Constructed                   |               | 14      | NonSBM                        | -Select-   |             |
| NWLA S | ULTANPUR BANGAR → ANW           | LA SULTANPUR BANGAR                  | 5.      | From *                               | -Select-      | 15      | Non SBM other<br>Scheme Name  |            |             |
| Const. | Communi<br>Communi<br>(Physical | ty Sanitary Complex<br>• Geotagging) | 6.      | No. of toilet seats<br>constructed * |               | 16      | . Remarks                     |            |             |
|        |                                 |                                      | 7.      | Total Number of Toilet               | t Seat Units  |         | Divyang Friendly              |            |             |
| CSC    | Units                           |                                      | a.      | Male units *                         |               | 1.      | <ul> <li>Facility*</li> </ul> | Select     | •           |
| Ad     | ld New                          | •                                    | b.      | Female units *                       |               | 18      | Located in<br>B- Habitation*  | -Select-   | •           |
|        |                                 |                                      | 8.      | No. of Urinals units                 |               |         | Estimated Person              |            |             |
| No.    | Component Name                  | Units (in Nos)                       | a.      | Male units *                         |               | 19      | from construction             |            |             |
| 1.     | Reported                        |                                      | h       | Female units *                       |               |         | or this activity *            |            |             |
| a.     | Year*                           | 2020                                 | D.      |                                      |               | 20      | Construction Stages           | -Select    | *           |
|        |                                 |                                      | 9.      | Water Facility<br>Available?*        | -Select- •    |         |                               |            |             |
| b.     | Month*                          | Aug                                  | _       | la Hand Wash                         |               | 21      | . Construction Date           |            |             |
| 2.     | Completion                      |                                      | 10.     | Facility available?*                 | -Select- •    |         | Reset [                       | Date       |             |
| a.     | Year *                          | -Select-                             | 11.     | Whether Electricity                  | -Select- •    | 22      | 2. Geo-Codes                  |            |             |
| b.     | Month *                         |                                      |         | Operation and                        |               | a.      | Latitude*                     | 28.7090194 |             |
| з.     | Sanitary Complex<br>Name *      |                                      | 12.     | Maintenance by<br>(O&M)*             | -Select- •    | b.      | Longitude*                    | 77.067503  |             |
| 4.     | Sanitary Complex<br>Location *  |                                      | 13.     | User Charges<br>Applicable*          | -Select-      | L       | Capture Ph                    | oto        |             |
| 5.     | Toilet Constructed<br>From *    | Select •                             | 14.     | Is Constructed From<br>NonSBM        | -Select- •    |         |                               |            |             |
|        |                                 | •                                    |         |                                      | •             |         |                               | -          |             |

The following information to be filled for the **Community Sanitary Complex** option are:

- Reported (Year and Month)
- Completion
  - o Year
  - $\circ$  Month
  - o Sanitary Complex Name
  - Sanitary Complex Location
  - o Toilet Constructed From
  - No. of toilets Seats constructed
- Total Number of Toilet Seats Units
  - o Male Units
  - Female Units
  - No. of Urinal Seats
    - $\circ$  Male Units
    - o Female Units
- Water facility available? (Yes/No)
- ➢ Is Hand wash facility available? (Yes/No)
- Whether Electricity provided? (yes/No)
- Operation and Maintained by (0&M)
  - o PRI
  - $\circ$  NGO

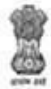

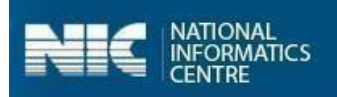

- o SAG
- o VWSC
- o Private
- User Charges Applicable
  - o Yes
  - o No
- Is constructed from NonSBM
- NonSBM Other Scheme Name
- ➢ Remarks
- Divyang Friendly Toilet
  - o Yes
  - o No
- Located in Habitation
  - o NA
  - SC Habitation
  - $\circ$  ST Habitation
- Estimated person days generated from construction of this activity
- Constructed Stages
  - o Initial or Zero Stage
  - $\circ \quad 50\% \ Stage$
  - $\circ$  Final Stage
- Construction Date

The following table displays the various validations rules for each component unit **Community Sanitary Complex** components:

| Component Unit                                                      | Validation Rule                                                                                                    |
|---------------------------------------------------------------------|----------------------------------------------------------------------------------------------------|
| Sanitary Complex Name                                               | The number of entered characters cannot be<br>more than 50 varchar and minimum must be 3<br>characters.                        |
| Sanitary Complex Location                                           | The number of entered characters cannot be more than 50 varchar and minimum must be 3 characters.                              |
| Number of Toilet Seats units (Male/Female Units)                    | The value should be more than zero(0) and less than 10.                                                                        |
| Total number of toilet seat (Male/Female<br>Units)                  | The sum of <b>Male units</b> and <b>Female units</b><br>cannot be more than <b>No. of toilet seats</b><br><b>constructed</b> . |
| Number of Urinal units (Male/Female Units)                          | The value should be more than zero(0) and less than 10.                                                                        |
| Estimated persons Days Generated from construction of this activity | The value should be more than zero and less than 1000.                                                                         |

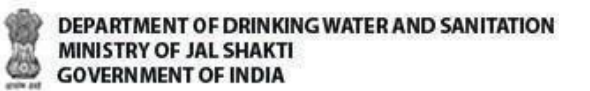

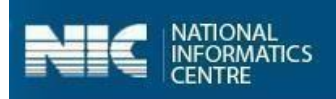

Perform the following steps to enter and update the data for **Community Assets** option:

1. Select the **Community Assets** option from the screen, as shown in the Figure:

|   | Swachh E<br>रवच्छ |                        | 82  |  |  |
|---|-------------------|------------------------|-----|--|--|
|   |                   |                        |     |  |  |
|   | BH                | ADERUA → BHADERUA      |     |  |  |
| - | Welcome           |                        |     |  |  |
| i | Name              | Om prakash             |     |  |  |
| 1 | Designation       | STD                    |     |  |  |
| 1 | Gender            | Male                   |     |  |  |
| j | Email             | omprakash@nic.ir       | 1   |  |  |
| į | Mobile No.        | 9871888276             |     |  |  |
|   | Address           | Agra                   |     |  |  |
|   | Comn              | nunity Assets (inc. CS | ic) |  |  |
|   | House             | holds Level Informati  | ion |  |  |
|   | OD                | F Plus IEC Messages    |     |  |  |

- 2. Once the **Community Assets** option is selected, the drop-down menu for the **Select Block** and **Select Grampanchayat** appears on the screen.
- 3. Select the **Block** from the **Select Block** drop-down menu.
- 4. Select the **Grampanchayat** from the **Select Grampanchayat** drop-down menu.
- 5. Select the **Village** from the appeared list, as shown in the Figure below:

| 14:36 😄 🔯 🛞 |                    |             | 🖸 🖬 🚓 🖽 +    |
|-------------|--------------------|-------------|--------------|
|             |                    |             |              |
|             | UTTAR P            | RADESH → AM | ETHI         |
|             | ta ago series é de | Commu       | inity Assets |
|             | Select Block       |             |              |
|             | TILOI              |             | •            |
|             | Select Grampane    | chayat      |              |
|             | CHETRA BUJ         | URG         | *            |
|             | СНЕ                | ETRA BUJUR  | G            |
|             | сн                 | ETRA KHURI  | )            |
|             |                    |             | _            |
|             |                    |             |              |
|             |                    |             |              |
|             |                    |             |              |
|             |                    |             |              |
|             |                    |             |              |
|             |                    |             | 4            |

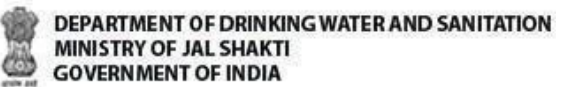

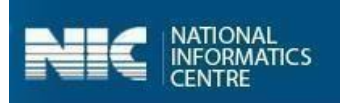

Once the Village name is selected, the following screen appears.

6. Select the **Solid Waste Management** option, as shown in the Figure below:

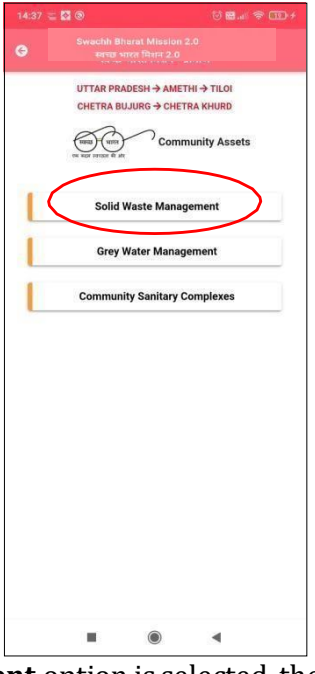

- 7. When the **Solid Waste Management** option is selected, the following screen appears on the mobile.
- 8. Select the **Category** from the **Choose Category** drop-down menu, as shown in the following Figure:

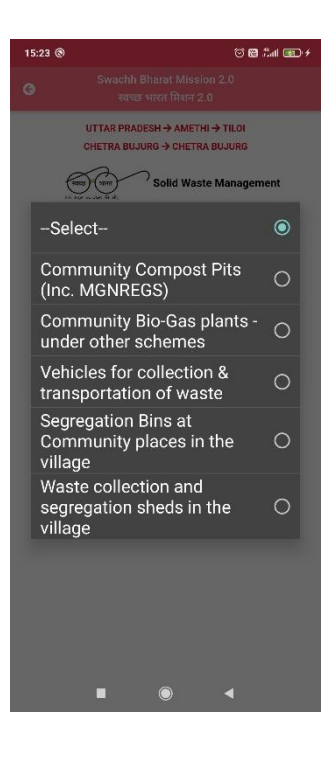

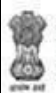

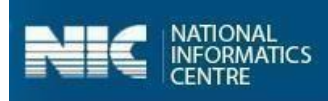

9. Select the Add New from the Unit drop-down menu, as shown in Figure below:

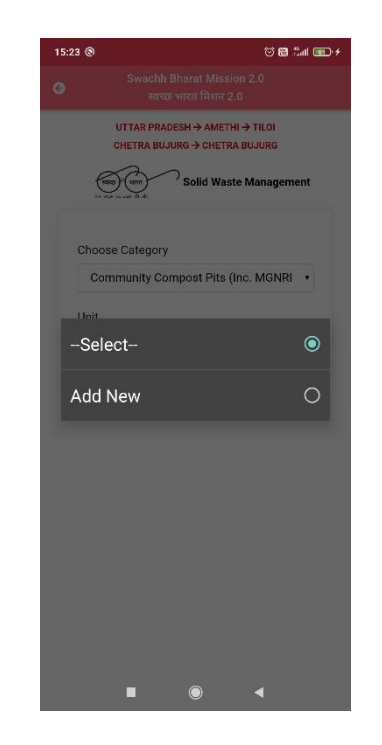

10. Enter the details and click the **Capture Photo** button, as shown in the Figures below:

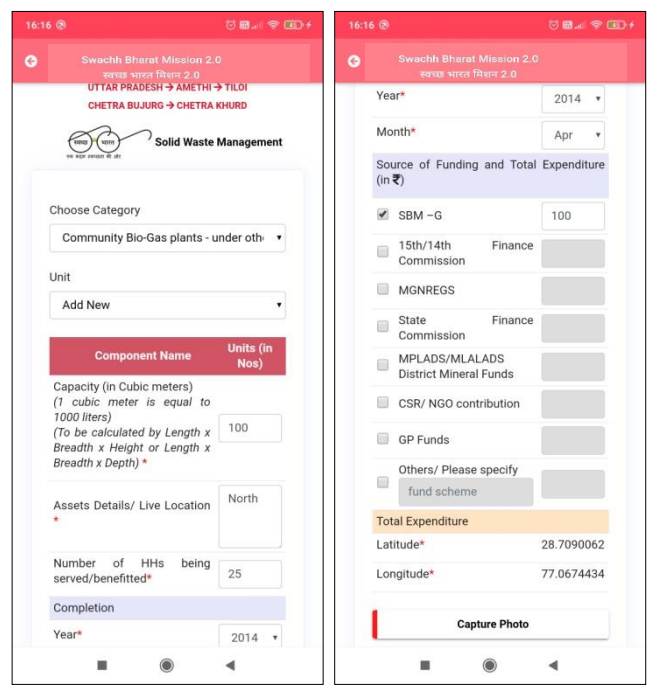

When the **Capture Photo** button is clicked, the photo appears on the screen.

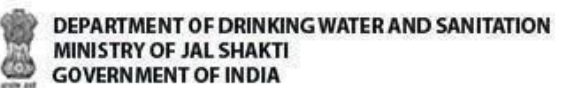

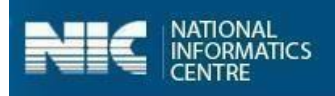

11. Select the **Save Data** button, as shown in the Figure below:

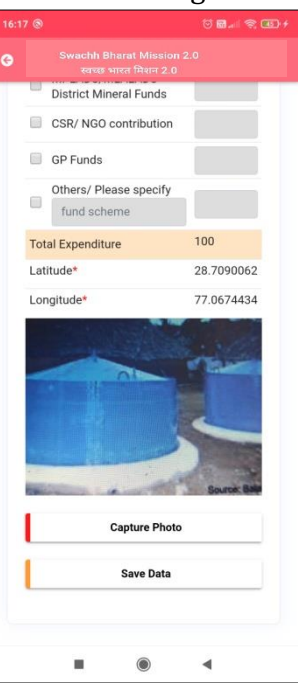

When the **Save Data** button is clicked, the data gets saved in the offline database and a prompt message appears on the screen, as shown in the Figure:

| 16:25 | )<br>\$ <2 ℃ 60 5at 020 +                                                                                            |
|-------|----------------------------------------------------------------------------------------------------|
|       |                                                                                                    |
| _     | UTTAR PRADESH → AMETHI → TILOI<br>CHETRA BUJURG → CHETRA KHURD<br>(m) (m) Solid Waste Management<br>ar zer sense a m |
| Cł    | oose Category                                                                                                    |
| Ur    | it                                                                                                    |
|       | -Select-                                                                                                    |
|       |                                                                                                    |
|       |                                                                                                    |
|       |                                                                                                    |
|       | Information stored in offline database                                                                               |
|       | ■ ● ◀                                                                                                    |

Note: 1. The user can enter the details for Grey Water Management options.

2. The user can also update data and upload data in the GOI Central Server by clicking on the Upload Data to GOI Central Server.

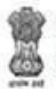

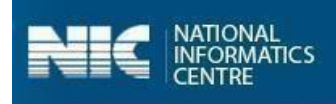

Before discussing the next option available on the main menu as **Household Level Information**, we will discuss **Community Sanitary Complexes** option available in **Community Assets**.

In **Community Sanitary Complexes** option, there are two methods of entering data, as shown in Figure below:

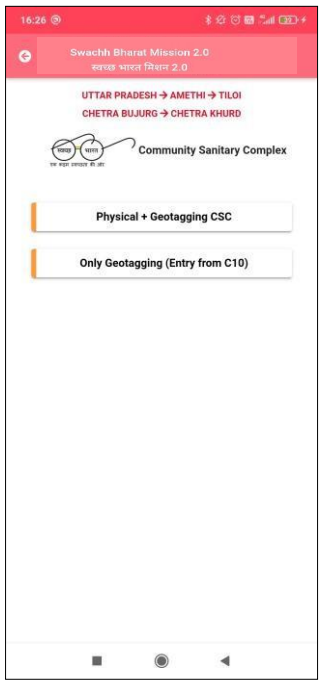

The screen of the **Only Geotagging CSC** option is shown in the Figure below:

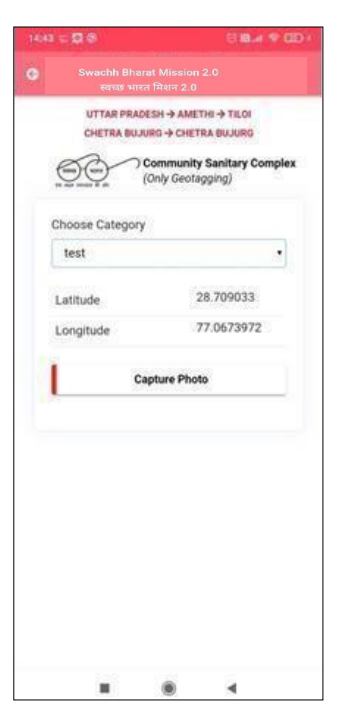

The components of **Physical + Geotagging CSC** option have been already discussed.

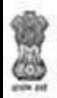

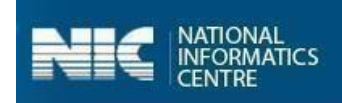

## 8.3 Household Level Information

Now, we will discuss the **Household Level Information** option available on the main menu.

Perform the following steps to enter and upload the data for the Household Level Information option:1. Select the Household Level Information option from the screen, as shown in the Figure below:

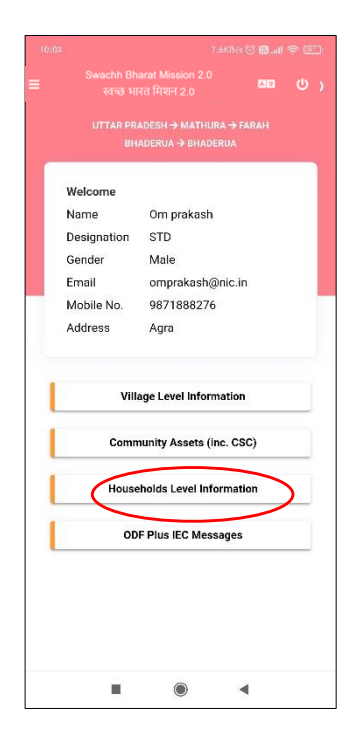

- 2. When the Household Level Information option is selected, the drop-down menu for the Select Block and Select Grampanchayat appear on the screen.
- 3. Select the **Block** from the **Select Block** drop-down menu.
- 4. Select the **Grampanchayat** from the **Select Grampanchayat** drop-down menu.
- 5. Select the **Village** from the appeared list, as shown in the Figure below:

| DEPARTMENT OF DRINKING WATER AND SA<br>MINISTRY OF JAL SHAKTI<br>GOVERNMENT OF INDIA | INITATION                                                               | NATIONAL<br>INFORMATICS<br>CENTRE |
|--------------------------------------------------------------------------------------|-------------------------------------------------------------------------|-----------------------------------|
|                                                                                      | Select Block<br>TILOI<br>CHETRA BUJURG<br>CHETRA BUJURG<br>CHETRA KHURD |                                   |
|                                                                                      | ■ ⊛ ◄                                                                   |                                   |

Once the **Village** is selected, the following screen appears.

6. Select the **Category** from the **Choose Category** drop-down menu, as shown in the following Figure:

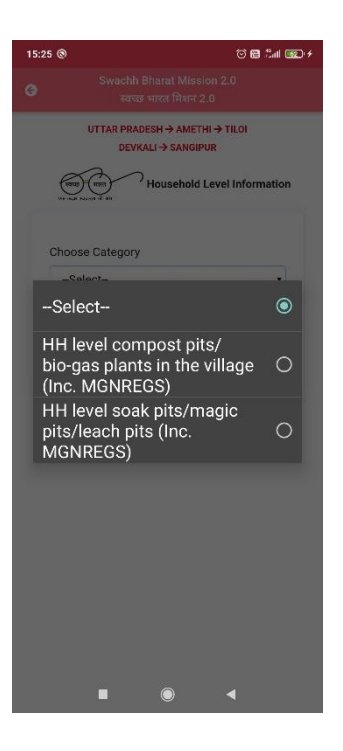

7. Select the **Add New** from the **Add Beneficiary** drop-down menu, as shown in Figure below:

| à | đ  | h | h |
|---|----|---|---|
| ٦ | k  | 5 | r |
| 1 | Į, | 2 | Ľ |
| ł | 2  | 3 | 3 |
| é | ÷  | 4 | a |

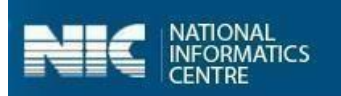

| 15:26 🕲    |                                                   | to <b>e</b> 1.1                                      | <b>5</b> 2) <del>/</del> |
|------------|---------------------------------------------------|------------------------------------------------------|--------------------------|
| G          |                                                   |                                                      |                          |
| e all      | UTTAR PRADESH -><br>DEVKALI -> :<br>Hous          | AMETHI → TILOI<br>SANGIPUR<br>schold Level Informati | on                       |
| Choo<br>HH | se Category<br>I level compost pit<br>Reneficiary | s/bio-gas plants i 🔹                                 |                          |
| -Sel       | ect                                               |                                                      | ٥                        |
| Add        | New                                               | (                                                    | D                        |
|            |                                                   |                                                      |                          |

8. When **Add New** is selected, the following screen appears, as shown in the following Figure:

| 21:09 |                                              |                     | D'≠ 21:0 |                                                    |               |
|-------|----------------------------------------------|---------------------|----------|----------------------------------------------------|---------------|
| G     | Swachh Bharat Missio<br>स्वच्छ भारत मिशन 2.1 | m 2.0<br>0          | G        | Swachh Bharat Miss<br>स्वच्छ भारत मिशन 2           | on 2.0<br>1.0 |
|       | UTTAR PRADESH → AME                          | THI -> TILOI        |          | Is HHs exists in MIS*                              | Select *      |
|       | Household                                    | d Level Information |          | Enter unique beneficiary<br>ID as per SBM(G) MIS * |               |
|       | the water below of the                       |                     |          | Family Head Name*                                  |               |
| 9     | Choose Category                              |                     |          | Father/ Husband Name*                              |               |
|       | HH level compost pits/bio                    | ⊳gas plants i 🔹     |          | Source of Funding                                  |               |
|       | Add Beneficiery                              |                     |          | SBM -G                                             |               |
|       | Add New                                      | -                   |          | 15th/14th Finance<br>Commission                    |               |
|       |                                              |                     |          | MGNREGS                                            |               |
|       | Beneficiary Details                          | Colort -            |          | State Finance<br>Commission                        |               |
|       | Is HHs exists in MIS*                        | Select *            |          | MPLADS/MLALADS<br>District Mineral Funds           |               |
|       | E-t                                          | Geneor              |          | CSR/ NGO contribution                              |               |
|       | ID as per SBM(G) MIS*                        |                     |          | GP Funds                                           |               |
|       | Family Head Name*                            |                     |          | Self Funded                                        |               |
|       | Father/ Husband Name*                        |                     |          | Others/ Please specify fund scheme                 |               |
|       | Source of Funding                            |                     |          |                                                    |               |
|       | SBM -G                                       |                     |          | Save Data                                          |               |
|       | 15th/14th Finance<br>Commission              |                     |          |                                                    |               |
|       |                                              | •                   |          |                                                    | •             |

The following details are to be filled for **Add Beneficiary** details:

- ➤ Type
  - Compost Pits
  - o Bio-Gas Plants
- Is Household exists in SBM MIS
- > Enter unique beneficiary ID as per SBM (G) MIS

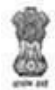

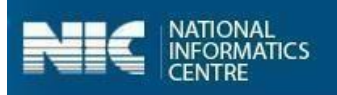

- ➢ Family Head Name
- Father/Husband Name
- Source of Funding
  - o SBM-G
  - $\circ$  15<sup>th</sup>/14<sup>th</sup> Finance Commission
  - o MGNERGS
  - State Finance Commission
  - o MPLADS/ MLALADS/ District Mineral Funds
  - CSR/NGO Contribution
  - $\circ \quad \text{GP Funds}$
  - $\circ \quad \text{Self Funded} \quad$
  - Other/ Please Specify
- 9. Enter the details and click **Save Data** button, as shown in the Figure below:

| 8 🖬 🛞                                              | 0 <b>8 .</b>        | 21:18 🖬 🛞                                 |                         |
|----------------------------------------------------|---------------------|-------------------------------------------|-------------------------|
| Swachh Bharat Missic<br>स्वच्छ भारत मिशन 2.        | m 2.0<br>0          | 🚱 Swachh Bharat  <br>स्वच्छ भारत मि       | Mission 2.0<br>वेशन 2.0 |
| UTTAR PRADESH -> AME                               |                     | Is HHs exists in MIS                      | * Yes                   |
| (and the bolder of the                             | d Level Information | Enter unique benef<br>ID as per SBM(G) MI | iciary<br>IS * 101      |
| ल के बाह के की                                     |                     | Family Head Name*                         | A.k                     |
| Choose Category                                    |                     | Father/ Husband Na                        | ime* S.k                |
| HH level compost pits/bi                           | o-gas plants i 🔹    | Source of Funding                         |                         |
| Add Repotioiony                                    |                     | SBM -G                                    | ×                       |
| Add Benenciary                                     | -                   | 15th/14th Fir<br>Commission               | nance 🖉                 |
|                                                    |                     | MGNREGS                                   |                         |
| Beneficiary Details                                | Dermont of          | State Fir<br>Commission                   | iance                   |
| Is HHs exists in MIS*                              | Vec *               | MPLADS/MLALADS<br>District Mineral Fund   | ds                      |
|                                                    | Tes ,               | CSR/ NGO contribut                        | ion 🔲                   |
| Enter unique beneficiary<br>ID as per SBM(G) MIS * | 101                 | GP Funds                                  |                         |
| Eamily Head Namet                                  |                     | Self Funded                               |                         |
| Father/ Husband Name*                              | A.K<br>S.K          | Others/ Please spec<br>fund scheme        | ify                     |
| Source of Funding                                  |                     |                                           | $\frown$                |
| SBM -G                                             | 2                   | Sav                                       | re Data                 |
| 15th/14th Finance<br>Commission                    |                     |                                           |                         |
|                                                    | •                   |                                           | • •                     |

When the **Save Data** button is clicked, the data gets saved in the offline database and a prompt message appears on the screen, as shown in the Figure below:

| d | s |   |   | Δ  |
|---|---|---|---|----|
| ٦ | 2 | 2 |   | r  |
|   | 5 | i | ŝ | Į. |
| 1 | 2 | 2 | Ś | 3  |
| 2 | 5 | 2 | 1 | 5  |

| DEPARTMENT OF DRINKIN  | G WATER AND SANITATION |
|------------------------|------------------------|
| MINISTRY OF JAL SHAKTI |                        |
| GOVERNMENT OF INDIA    |                        |

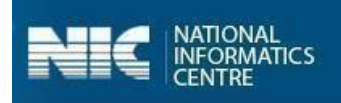

| 16:5 | 56 ® 🗇 🖬 📶                                                                                                 | ≈.080 + |
|------|----------------------------------------------------------------------------------------------------|---------|
|      |                                                                                                    |         |
|      | UTTAR PRADESH → AMETHI → TILOI<br>CHETRA BUJURG → CHETRA KHURD<br>() () () () () () () () () () () () () ( | tion    |
|      | Choose Category                                                                                            |         |
|      | HH level compost pits/bio-gas plants i                                                                     | •       |
|      | Add BeneficiarySelect                                                                                      | •       |
|      |                                                                                                    |         |
|      | Information stored in offline database                                                                     |         |
|      |                                                                                                    |         |

**Note**: 1. The user can also update data and upload data in the GOI Central Server by clicking on the **Upload Data to GOI Central Server.** 

2. Similarly, you can enter details for **HH level compost pits/bio-gas plants in the Village (Inc. MGNREGS).** 

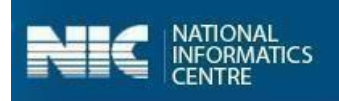

Now, we will discuss the **ODF Plus IEC Messages** option available on the main menu.

## 8.4 ODF Plus IEC Messages

The steps involved in completing the operations related to **ODF Plus IEC Messages** are as follows: 1. Select **ODF Plus IEC Messages** option from the main menu, as shown in the Figure below:

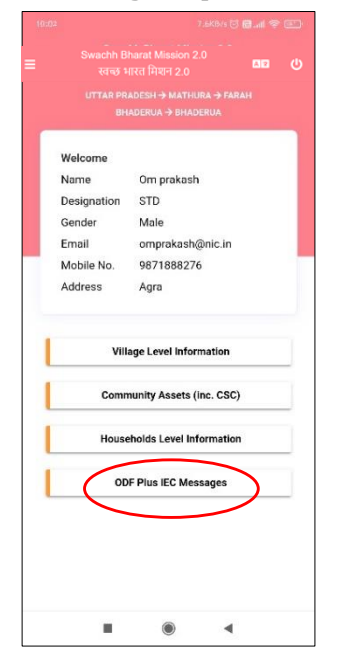

- 2. Select **Block** and **Grampanchayat** name. On selecting **Block** and **Grampanchayat name**, application displays the village name (the number of allocated villages).
- 3. Select the **Village name** for which the photographs need to be uploaded, as shown in Figure:

|       | UTTAR PRADE     | SH → AMETHI      |      |
|-------|-----------------|------------------|------|
| e     |                 | DF Plus IEC Mess | ages |
| Selec | ct Block        |                  |      |
| TI    | LOI             |                  |      |
| Selec | ct Grampanchaya | at               |      |
| CI    | HETRA BUJURG    |                  | •    |
| L     | CHETRA          | BUJURG           |      |
| E     | CHETRA          | A KHURD          | ٦.   |
|       |                 |                  |      |
|       |                 |                  |      |
|       |                 |                  |      |
|       |                 |                  |      |
|       |                 |                  |      |
|       |                 |                  |      |
|       |                 |                  |      |
|       |                 |                  |      |

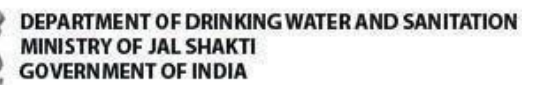

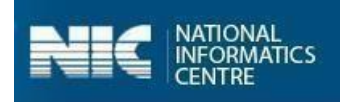

Then, the application displays a **Choose Category** page.

4. Select the category name from the **Choose Category** drop-down menu, as shown in Figure below:

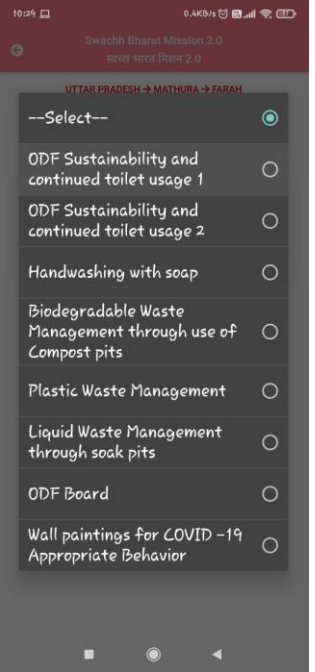

It comprises the following categories:

- > ODF Sustainability and Continued toilet usage 1
- > ODF Sustainability and Continued toilet usage 2
- Handwashing with Soap
- Biodegradable Waste Management through use of Compost Pits
- Plastic Waste Management
- Liquid Waste Management through Soak Pits
- > ODF Board
- ▶ Wall paintings for COVID-19 Appropriate Behavior

On selecting the **Category** from the **Choose Category** drop-down menu, the following screen appears.

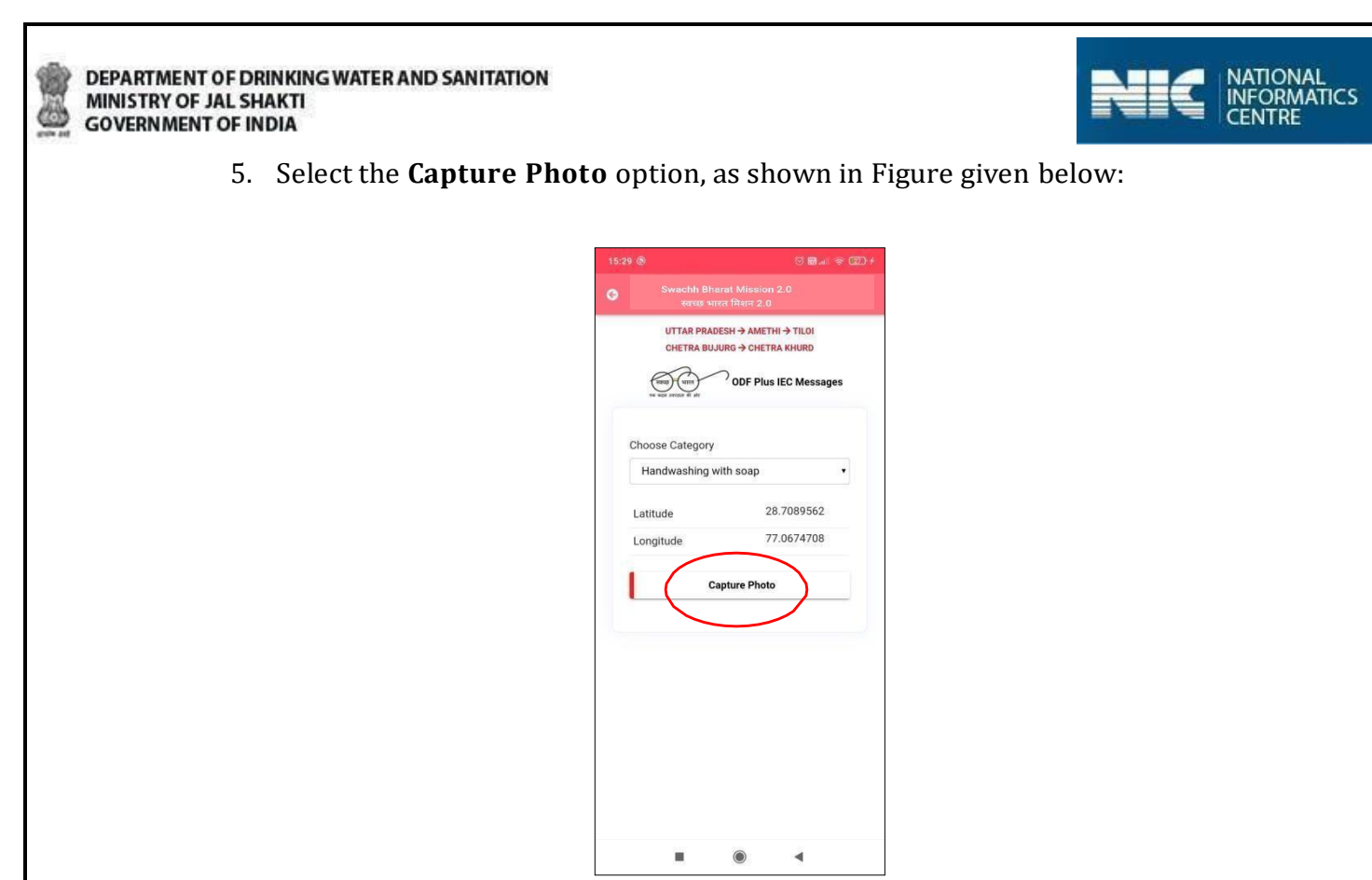

Once, the **Capture Photo** button is clicked, the image appears on the screen.

6. Click the **Save Data** option, as shown in the following Figure:

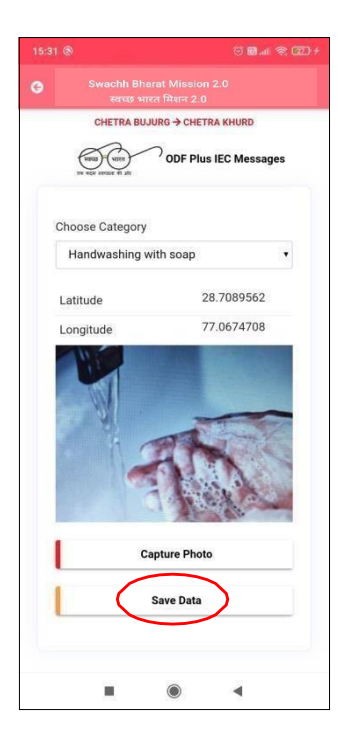

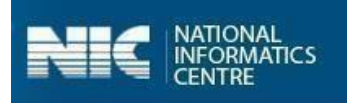

Once the **Save Data** button is clicked and the user is prompted with the message as "**Information saved in offline database**", as shown in the Figure below:

| Swachh Bharat Mission 2.0<br>स्वच्छ भारत मिशन 2.0                                                                                                    | 0                              |
|----------------------------------------------------------------------------------------------------|--------------------------------|
| UTTAR PRADESH → AMETHI →<br>CHETRA BUJURG → CHETRA K<br>UTTAR PRADESH → AMETHI →<br>CHETRA BUJURG → CHETRA K<br>UTTAR PRADESH → AMETHI →<br>CHETRA BUJURG → CHETRA K | e TILOI<br>(HURD<br>C Messages |
| Choose Category                                                                                                    |                                |
| Handwashing with soap                                                                                                    | -                              |
|                                                                                                    |                                |
|                                                                                                    |                                |
|                                                                                                    |                                |
|                                                                                                    |                                |
|                                                                                                    |                                |
| Information stored in offline da                                                                                                    | tabase                         |
|                                                                                                    | •                              |

**NOTE**: 1. The user can also update data and upload data in the GOI Central Server by clicking on the **Upload Data to GOI Central Server.** 

2. The user can update the photo by using **Update** option and the option is

available when the data has not been uploaded to the GOI Central Server.

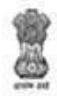

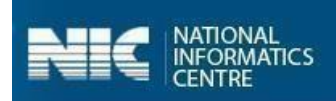

## Annexure-I: Data Upload

This annexure gives the details pertaining to the data upload scenarios.

- 1. The user should maintain the **correctness of the data** while uploading it. The data once submitted cannot be modified.
- 2. Kindly note that, in case, there is **no internet** connectivity or low internet speed, the app allows the user to save the data in an offline mode as well.
- In such scenarios, the application prompts with the message,
   "You are currently working in offline mode."
- 4. However, it is mandatory to upload the **final data** to server once the internet connectivity is available.
- 5. The number of images to be uploaded is equal to the number of functional units entered against that component.
- 6. The default values for capturing the data for various parameters against each component is set as 0.

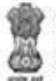

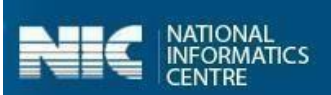

# Annexure-II: SBM 2.0 IMIS App Workflow

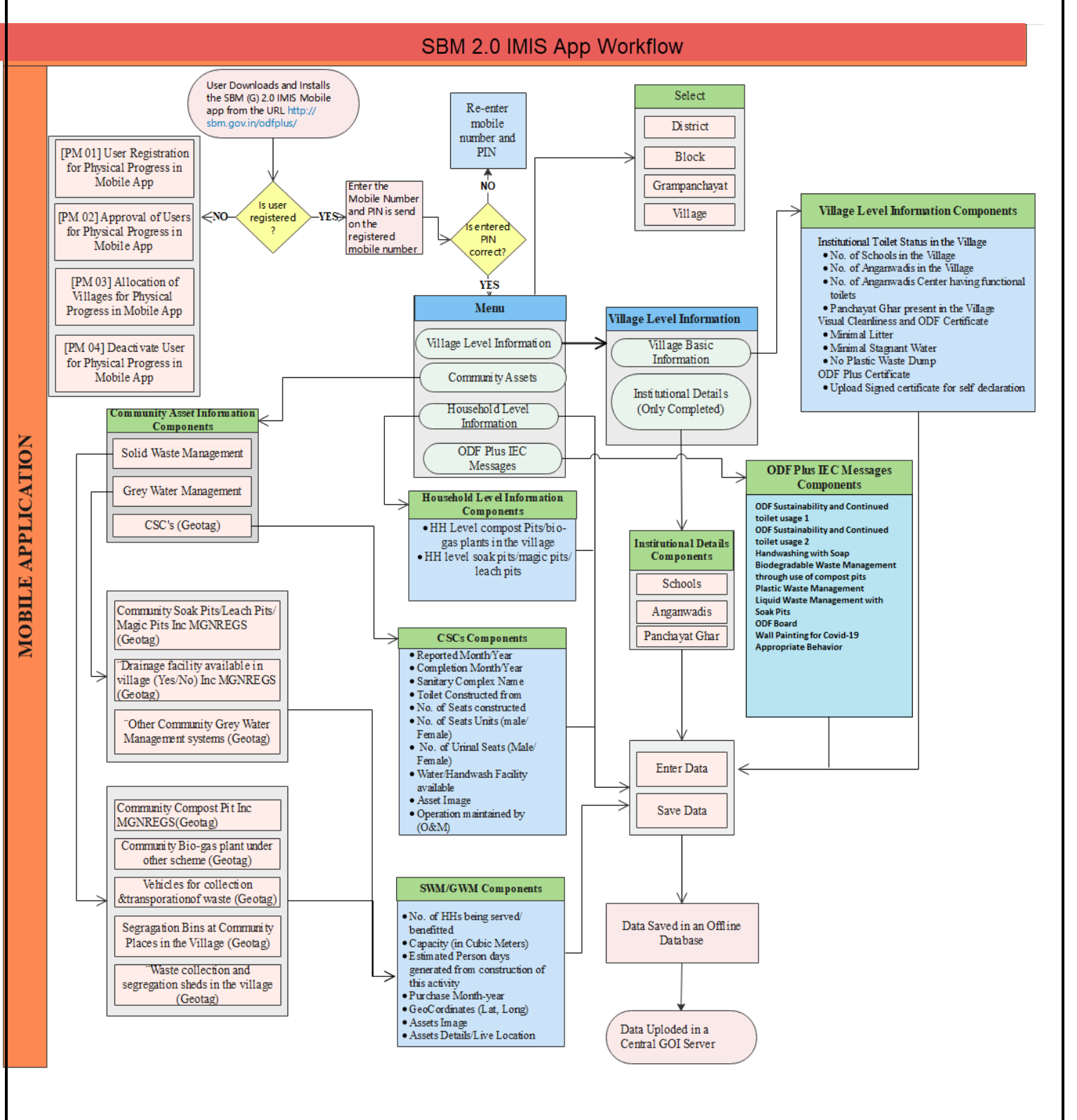

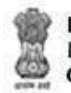

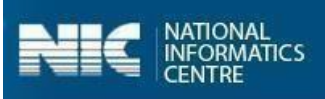

# Appendix -III: English Words used in App (ऐप्प में प्रयुक्त होने वाले शब्द)

# Main Menu (मुख्य मेन्)

| Words (in English)                     | शब्द (हिंदी में)                   |
|----------------------------------------|------------------------------------|
| Welcome                                | स्वागत                             |
| Name                                   | नाम                                |
| Designation                            | पदनाम                              |
| Gender                                 | लिंग<br>नि                         |
| Email                                  | ईमेल                               |
| Mobile No.                             | मोबाइल नं.                         |
| Address                                | पता                                |
| Village Level Information              | ग्राम स्तर की जानकारी              |
| Community Assets Information (Inc CSC) | सामुदायिक परिसंपत्तियों की जानकारी |
|                                        | (सीएससी समेत )                     |
| Households Level Information           | परिवारों के स्तर की जानकारी        |
| ODF Plus IEC Messages                  | ओडीएफ प्लस आईईसी संदेश             |

## Village Level Information (ग्राम स्तर की जानकारी)

| Words (in English)                     | शब्द (हिंदी में)            |
|----------------------------------------|-----------------------------|
| Select Block                           | ब्लॉक चुनिए                 |
| Select Grampanchayat                   | ग्रामपंचायत चुनिए           |
| Village Basic Information              | गांव की बुनियादी जानकारी    |
| Institutional Details (Only Completed) | संस्थागत विवरण (केवल पूर्ण) |

# Village Basic Information (गांव की बुनियादी जानकारी)

| Words (in English)                                                | शब्द (हिंदी में)                                            |
|-------------------------------------------------------------------|-------------------------------------------------------------|
| Total Households as per MIS                                       | एमआईएस (बीएलएस + एलओबी + एनओएलबी) के अनुसार                 |
| (BLS+LOB+NOLB)                                                    | कुल परिवार                                                  |
| Mandatory Fields                                                  | अनिवार्य क्षेत्र                                            |
| If Exact numbers are not available                                | यदि सटीक संख्याएँ उपलब्ध नहीं हैं, तो लगभग संख्याएँ         |
| then approximately numbers may be indicated                       | इंगित की जा सकती हैं                                        |
| Village Basic Information                                         | गांव की बुनियादी जानकारी                                    |
| Sr. No.                                                           | क्रम संख्या                                                 |
| Component Name                                                    | घटक का नाम                                                  |
| Units (in Nos)                                                    | इकाइयाँ (संख्या में)                                        |
| Number of HHs in the Village till Mar<br>2020                     | गाँव में मार्च 2020 तक परिवारों की संख्या                   |
| Population in the Village till Mar 2020                           | मार्च 2020 तक गाँव में जनसंख्या                             |
| No. of HHs emerged from -01-Apr-<br>2020                          | 1 अप्रैल 2020 से घर की उभरी संख्या                          |
| Total Number of Hamlets/Habitations in the village                | गाँव में बस्तियों / आवास की कुल संख्या                      |
| Average Total Quantity of solid waste generated daily (in kg)     | दैनिक रूप से सृजित ठोस कचरे की औसत कुल मात्रा (किलो<br>में) |
| Biodegradable                                                     | जैव-डिग्रेडेबल                                              |
| Non-biodegradable including plastics                              | प्लास्टिक सहित गैर- जैव-डिग्रेडेबल                          |
| Average Quantity of Grey Water                                    | प्रति दिन गाँव से निकलने वाले गंदले जल की औसत मात्रा        |
| generated in village per day                                      | (केएलडी में - एक केएलडी औसत 100 बाल्टी पानी के              |
| 100 buckets of water where one<br>bucket is of 10-liter capacity) | समतुल्य है, एक बाल्टी की 10 लीटर की कार्यक्षमता होती है)    |
| Number of Households having door-                                 | घर-घर जाकर कचरा इकटठा किए जाने वाले परिवारों की             |
| to-door waste collection                                          | संख्या                                                      |
| Institutional Details                                             | संस्थागत विवरण                                              |
| No of Schools in the Village (Including                           | गाँव में स्कूलों की संख्या (निजी और सरकारी शामिल केजी       |
| Private and government excluding<br>KG/ Nursery/Play School etc)  | / नर्सरी / प्ले स्कूल आदि को छोड़कर)                        |
| No. of anganwadis in the village                                  | गाँव में आंगनवाड़ियों की संख्या                             |
| Panchayat Ghar Present in the village (yes/No)                    | गाँव में पंचायत घर मौजूद (हाँ / नहीं)                       |

| Visual Cleanliness                                | दृश्य स्वच्छता                                     |
|---------------------------------------------------|----------------------------------------------------|
| All Public Places in the village have?            | गाँव के सभी सार्वजनिक स्थानों पर है?               |
| Minimal Litter                                    | न्यूनतम कूड़ा                                      |
| Minimal Stagnant water                            | न्यूनतम स्थिर पानी                                 |
| No Plastic Waste Dump                             | प्लास्टिक का कचरा ढेर नहीं                         |
| ODF Plus Certificate (Only to be filled           | ओडीएफ प्लस प्रमाणपत्र (केवल गांव के ओडीएफ प्लस     |
| Village)                                          | घोषणा के दौरान भरा जाना है)                        |
| Date of Gramsabha Meeting                         | ग्रामसभा की बैठक की तारीख                          |
| Reset Date                                        | दिनांक रीसेट करें                                  |
| Upload Signed Certificate for Self<br>Declaration | स्व घोषणा के लिए हस्ताक्षरित प्रमाणपत्र अपलोड करें |
| Choose File (No File Chosen)                      | फ़ाइल का चयन (कोई फ़ाइल नहीं चुनी गई)              |
| Note: Allowed Document type and its               | नोटः अनुमत दस्तावेज़ प्रकार और उसका                |
| maximum size                                      | अधिकतम आकार                                        |
| Word, PDF and JPEG                                | वर्ड, पीडीएफ और जेपीईजी                            |
| 200 KB Size                                       | 200 KB आकार                                        |
| Save Data                                         | डेटा संरक्षित करें                                 |
| Update Details                                    | विवरण का अद्यतन करें                               |
| Upload Details to GOI central server              | भारत सरकार के केंद्रीय सर्वर पर विवरण अपलोड करें   |
| The record is uploaded to the GOI                 | रिकॉर्ड को भारत सरकार के सर्वर पर अपलोड            |
| server on                                         | किया गया है                                        |

# Institutional Details (Only Completed) (संस्थागत विवरण (केवल पूर्ण))

| Words (in English) | शब्द (हिंदी में)     |
|--------------------|----------------------|
| Select Category    | श्रेणी का चयन करें   |
| Serial Number      | क्रम संख्या          |
| Schools            | स्कूलों              |
| Anganwadis         | आंगनवाड़ी            |
| Panchayat Ghar     | पंचायत घर            |
| Component Name     | घटक का नाम           |
| Units (in Nos)     | इकाइयाँ (संख्या में) |
| Name of the School | स्कूल का नाम         |

| Category of School                                | स्कूल की श्रेणी                            |
|---------------------------------------------------|--------------------------------------------|
| Primary                                           | प्राथमिक                                   |
| Upper Primary                                     | उच्च प्राथमिक                              |
| Secondary                                         | माध्यमिक                                   |
| Higher Secondary                                  | उच्चयतम माध्यमिक                           |
| Type of School                                    | स्कूल के प्रकार                            |
| Govt.                                             | सरकारी                                     |
| Govtaided                                         | सरकारी सहायता प्राप्त                      |
| Private                                           | निजी                                       |
| Other                                             | अन्य                                       |
| Availability/ Access of Toilets                   | शौचालयों की उपलब्धता / पहुंच               |
| No. of toilet units-Boys                          | शौचालय इकाइयों की संख्या -लड़कों           |
| No. of Toilets Units- Girls                       | शौचालय इकाइयों की संख्या- लड़कियाँ         |
| No. of toilets Units-Common                       | शौचालय इकाइयों की संख्या-आम                |
| All Functional in Use                             | उपयोग में सभी कार्यात्मक                   |
| No. of dysfunctional toilets units-<br>Boys       | निष्क्रिय शौचालय इकाइयों की संख्या- लड़कों |
| No. of dysfunctional toilets units-               | निष्क्रिय शौचालय इकाइयों की संख्या-        |
|                                                   | लड़कियां                                   |
| No. of dysfunctional toilets units-<br>Common     | निष्क्रिय शौचालय इकाइयों की संख्या- आम     |
| Hand Washing Facility available and<br>Functional | हाथ धोने की सुविधा उपलब्ध और क्रियाशील     |
| Yes                                               | हाँ                                        |
| No                                                | नहीं                                       |
| Access to SWM/GWM through                         | SWW/GWM के माध्यम से प्रवेश                |
| Compost Pit / Vermicompost Pit                    | खाद गड्ढे / कृमि खाद गड्ढे                 |
| Biogas Plants                                     | जैव-गैस संयंत्र                            |
| No Facility Available                             | कोई सुविधा उपलब्ध नहीं है                  |
| Soak Pits / Leach Pits                            | सोख गड्ढे / लीच गड्ढे                      |
| Flows into open                                   | खुले में बहना                              |
| Flows into Village Drain                          | ग्राम नाली में बहना                        |
| Any other                                         | कोई अन्य                                   |
| Availability of Toilets                           | शौचालय की उपलब्धता                         |
| No. of toilet units                               | शौचालय इकाइयों की संख्या                   |

| No. of child friendly toilet units            | बाल सुलभ शौचालय इकाई की संख्या            |
|-----------------------------------------------|-------------------------------------------|
| All Functional in Use                         | उपयोग में सभी क्रियाशील                   |
| Number of dysfunctional toilet units          | बेकार शौचालय इकाइयों की संख्या            |
| No. of toilet units-Male                      | शौचालय इकाइयों की संख्या - पुरुष          |
| No. of Toilets Units- Female                  | शौचालय इकाइयों की संख्या- महिला           |
| No. of toilets Units-Common                   | शौचालय इकाइयों की संख्या-आम               |
| No. of dysfunctional toilets uni              | निष्क्रिय शौचालय इकाइयों की संख्या- पुरुष |
| No. of dysfunctional toilets units-<br>Female | निष्क्रिय शौचालय इकाइयों की संख्या- महिला |
| No. of dysfunctional toilets units-<br>Common | निष्क्रिय शौचालय इकाइयों की संख्या- आम    |
| Geo-codes                                     | भू-कोड                                    |
| Latitude                                      | अक्षांश                                   |
| Longitude                                     | देशान्तर                                  |
| Save Data                                     | डेटा संरक्षित करें                        |
| Update Data                                   | डेटा अचतित करें                           |
| Capture Photo                                 | फोटो प्राप्त करें                         |
| Upload Details to GOI central server          | भारत सरकार के केंद्रीय सर्वर पर विवरण     |
|                                               | अपलोड करें                                |
| View Photo                                    | फ़ोटो देखें                               |

## Community Assets (Inc. CSC) (सामुदायिक परिसंपत्तियों की जानकारी (सीएससी समेत ))

| Words (in English)           | शब्द (हिंदी में)         |
|------------------------------|--------------------------|
| Select Block                 | ब्लॉक चुनिए              |
| Select Grampanchayat         | ग्रामपंचायत चुनिए        |
| Community Assets             | सामुदायिक परिसंपत्तियों  |
| Solid Waste Management       | ठोस कचरा प्रबंधन         |
| Grey Water Management        | गंदला जल प्रबंधन         |
| Community Sanitary Complexes | सामुदायिक स्वच्छता परिसर |
| Choose Category              | वर्ग चुने                |
| Select sub-category          | उप-श्रेणी का चयन करें    |
| Unit                         | इकाई                     |
| Tricycles                    | तिपहिया वाहन             |

| Push carts                                                                                                    | ढेला गाड़ी                                                                                                    |
|----------------------------------------------------------------------------------------------------|----------------------------------------------------------------------------------------------------|
| Tractors                                                                                                    | ट्रैक्टर                                                                                                    |
| Battery operated vehicles                                                                                                    | बैटरी चालित वाहन                                                                                                    |
| Select                                                                                                    | चुनिए                                                                                                    |
| Community Compost Pit (Inc<br>MGNREGS)                                                                                            | सामुदायिक कम्पोस्ट पिट(MGNREGS सहित)                                                                                    |
| Community Bio Gas plants - under<br>other schemes                                                                                 | अन्य योजनाओं के तहत- सामुदायिक जैव-गैस संयंत्र                                                                          |
| Waste collection and segregation sheds in the village                                                                             | गाँव में कचरा इकट्ठा करने और छटाई करने वाले शेड                                                                         |
| Vehicles for collection & transportation of waste                                                                                 | कचरे को इकट्ठा करने और ढुलाई करने के लिए वाहन                                                                           |
| Segregation Bins at Community places in the Village                                                                               | गाँव में सामुदायिक स्थानों पर छटाई करने के डिब्बे                                                                       |
| Add New                                                                                                    | नया जोड़ें                                                                                                    |
| Component Name                                                                                                    | घटक का नाम                                                                                                    |
| Units in No. Units (in Nos)                                                                                                    | इकाइयाँ (संख्या में)                                                                                                    |
| Purchase                                                                                                    | खरीद                                                                                                    |
| Type of Community Compost Pit                                                                                                    | सामुदायिक खाद पिट का प्रकार                                                                                             |
| NADEP                                                                                                    | एनएडीईपी                                                                                                    |
| Vermicompost                                                                                                    | कृमि खाद                                                                                                    |
| Windrow                                                                                                    | हवा या मशीन द्वारा ढेर की गई सामग्री की एक लंबी                                                                         |
| Hoop Mothed                                                                                                    |                                                                                                    |
|                                                                                                    | ढर विधि                                                                                                    |
| Others                                                                                                    | अन्य                                                                                                    |
| Capacity<br>(1 cubic meter is equal to 1000 liters)<br>(To be calculated by<br>Length*Breadth*Height or<br>Length*Breadth*Height) | क्षमता<br>(1 घन मीटर 1000 लीटर के बराबर है)<br>(लंबाई * चौड़ाई * ऊँचाई या लंबाई * चौड़ाई * गहराई<br>द्वारा गणना की जाए) |
| Assets Detail / Live Location                                                                                                    | परिसंपत्तियों का विवरण / वास्तविक पता                                                                                   |
| No. of HHs being served/ benefitted                                                                                               | लाभान्वित परिवारों की संख्या                                                                                            |
| Number of Segregation Bins at<br>Community Place                                                                                  | सामुदायिक स्थान पर छटाई करने के डिब्बे की संख्या                                                                        |
| Number of shops/offices being benefitted                                                                                          | लाभान्वित होने वाली दुकानों / कार्यालयों की संख्या                                                                      |
| Year                                                                                                    | साल                                                                                                    |
| Completion                                                                                                    | समापन                                                                                                    |
| Month                                                                                                    | महीना                                                                                                    |

| Community Soak Pits/Leach              | सामुदायिक सोख गड्ढे/ लीच गड्ढे/ मैजिक गड्ढे   |
|----------------------------------------|-----------------------------------------------|
| Drainage facility available in village | गाँव में उपलब्ध जल तिकामी की मविधा (MONBECS   |
| (Inc. MGNREGS)                         | मदिन)                                         |
| Community Grey Water Management        |                                               |
| System                                 | सामुदायिक गदला जल शाचन                        |
|                                        |                                               |
| Type of Community Soak Pits            | सामुदायिक सोख गड्ढे के प्रकार                 |
| Soak Pits                              | सोख गड्ढे                                     |
| Leach Pits                             | लीच गड्ढे                                     |
| Magic Pits                             | मैजिक गड्ढे                                   |
| Capacity (in KLD) (1 KLD is equal to   | कार्यक्षमता (केएलडी में)                      |
| average 100 buckets of water where     | (एक केएलडी औसत 100 बाल्टी पानी के समतुलय है,  |
| one bucket is of 10-liter capacity)    | एक बाल्टी की 10 लीटर की कार्यक्षमता होती है।  |
| MGNREGS)                               | गाँव में उपलब्ध जल निकासी की सविधा (MGNREGS   |
|                                        | महित)                                         |
| Underground nines                      |                                               |
| Covered pakka                          |                                               |
|                                        | ढका हुआ पक्का नाला                            |
|                                        | खुला हुआ पक्का नाला                           |
| Open katcha                            | खुला हुआ कच्चा नाला                           |
| Disposal of drainage Water (drain      | जल निकासी का निपटान (जहां नाली समाप्त हो जाती |
| Terminated at)                         | 考)                                            |
| Select                                 | चुनिए                                         |
| Agricultural field                     | कृषि क्षेत्र                                  |
| Nearby rivers                          | आस-पास की नदियाँ                              |
| Open low land areas                    | खुले निम्न भूमि वाले क्षेत्र                  |
| Ponds                                  | <u>उ</u> ्<br>तालाब                           |
| Treatment systems such as              | इब्ल्यएमपी हीईइब्ल्यएटीएम आदि जैसी शोधन       |
| WSP,DEWATS etc.                        | गणानी।                                        |
| Lengths in meters                      | मीटर में लंगाई                                |
| Type of Community Grev Water           | मामरागिक गंटना जन भोधन                        |
| Management Systems                     |                                               |
| Wasta Stablization Dand 2 pand         |                                               |
| system                                 | अपाशण्ट स्थराकरण तालाब - 3 तालाब प्रणाला      |
| Waste Stablization Pond - 5 pond       | अपशिष्ट स्थिरीकरण तालाब - 5 तालाब प्रणाली     |
| system                                 |                                               |
| DEWATS                                 | डीईडब्ल्यूएटीएस                               |

| Phytorid                                  | फाईटोरिड                                       |
|-------------------------------------------|------------------------------------------------|
| Constructed wetlands                      | निर्मित नमभूमि                                 |
| Duckweed pond                             | डकवीड पोंड्स                                   |
| Other                                     | अन्य                                           |
| Source of Funding and Expenditure (in Rs) | धन और व्यय का स्रोत (रुपए में)                 |
| SBM –G                                    | एसबीएम-जी                                      |
| 15th/14th Finance Commission              | 15वाँ/ 14वाँ वित्त आयोग                        |
| MGNREGS                                   | एमजीएनआरईजीएस                                  |
| State Finance Commission                  | राज्य वित्त आयोग                               |
| MPLADS/MLALADS District Mineral<br>Funds  | एमपीएलएडीएस/ एमएलएएलएडीएस जिला खनिज<br>निधियां |
| CSR/ NGO contribution                     | सीएसआर⁄ गैर-सरकारी संगठनों का अंशदान           |
| GP Funds                                  | ग्राम पंचायत की निधियां                        |
| Others/ Please specify                    | अन्य/ कृपया निर्दिष्ट करें                     |
| Fund scheme                               | निधि स्कीम                                     |
| Total expenditure                         | कुल खर्च                                       |
| Physical + Geotagging CSC                 | भौतिक + जियोटैगिंग सीएससी                      |
| Only geotagging (Entry from C10)          | केवल जियोटैगिंग (सी10 से प्रवेश)               |
| CSC Units                                 | सीएससी इकाइयाँ                                 |
| Sr. No.                                   | क्रम संख्या                                    |
| Reported                                  | सूचित                                          |
| Sanitary Complex Name                     | स्वच्छता परिसर का नाम                          |
| Sanitary Complex Location                 | स्वच्छता परिसर का स्थान                        |
| Toilet Constructed From                   | टॉयलेट निर्माण से                              |
| No of Toilet Seats Constructed            | निर्मित शौचालय सीटों की संख्या                 |
| Total Number of Toilet Seats Units        | टॉयलेट सीट इकाइयों की कुल संख्या               |
| Male Units                                | पुरुष इकाइयाँ                                  |
| Female Units                              | महिला इकाइयाँ                                  |
| No. of Urinal Seats                       | मूत्रालय सीट्स की संख्या                       |
| Water Facility Available?                 | पानी की सुविधा उपलब्ध?                         |
| Is Hand Wash facility Available?          | -<br>क्या हाथ धोने की सुविधा उपलब्ध है?        |
| Whether electricity provided?             | क्या बिजली प्रदान की गई है?                    |
| Operation and Maintenance by (O&M)        | संचालन और रखरखाव (ओ एंड एम) द्वारा             |

| Panchayat / PRI                      | पंचायत / पीआर आई                                  |
|--------------------------------------|---------------------------------------------------|
| NGO/private agency                   | गैर-सरकारी संगठन/ निजी एजेंसी                     |
| SHG                                  | स्वयं सहायता समूह                                 |
| VWSC                                 | वीडब्ल्यूएससी                                     |
| Private                              | निजी                                              |
| User Charges applicable              | उपयोगकर्ता शुल्क लागू                             |
| Is constructed from Non-SBM          | गैर एसबीएम से निर्मित है                          |
| Remarks                              | टिप्पणियाँ                                        |
| Divyang Friendly Facility            | दिव्यांग अनुकूल/ हितैषी                           |
| Yes                                  | <del>ا</del>                                      |
| No                                   | नहीं                                              |
| Located in Habitation                | वास में स्थित                                     |
| Estimated Person Days generated      | इस गतिविधि के निर्माण से उत्पन्न अनुमानित व्यक्ति |
| from construction of this activity   | दिवस                                              |
| Construction Stages                  | निर्माण चरण                                       |
| Initial or Zero stage                | प्रारंभिक या शून्य चरण                            |
| 50% Stage                            | 50% चरण                                           |
| Final Stage                          | अंतिम चरण                                         |
| Reset Date                           | दिनांक रीसेट करें                                 |
| Geo-codes                            | भू-कोड                                            |
| Latitude                             | अक्षांश                                           |
| Longitude                            | देशान्तर                                          |
| Save Data                            | डेटा संरक्षित करें                                |
| Update Data                          | डेटा अद्यतित करें                                 |
| Capture Photo                        | फोटो प्राप्त करें                                 |
| Upload Details to GOI central server | भारत सरकार के केंद्रीय सर्वर पर विवरण अपलोड करें  |
| View Photo                           | फ़ोटो देखें                                       |

## Household Level Information (परिवारों के स्तर की जानकारी)

| Words (in English)   | शब्द (हिंदी में)  |
|----------------------|-------------------|
| Select Block         | ब्लॉक चुनिए       |
| Select Grampanchayat | ग्रामपंचायत चुनिए |

| Select Category                           | श्रेणी का चयन करें                             |
|-------------------------------------------|------------------------------------------------|
| HH level compost pits/ Biogas plants in   | गाँव में घरेलू स्तर पर खाद / जैव-गैस संयंत्र   |
| the village (Inc MGNREGS)                 | (MGNREGS सहित)                                 |
| HH Level Soak pits/ magic pits leach pits | घरेलू स्तर पर सोख गड्ढे/ लीच पिट/ मैजिक गड्ढे  |
| (Inc. MGNREGS)                            | (MGNREGS सहित)                                 |
| Add Beneficiary                           | लाभार्थी जोड़ें                                |
| Add New                                   | नया जोड़ें                                     |
| Beneficiary Details                       | लाभार्थी विवरण                                 |
| Туре                                      | प्रकार                                         |
| Select                                    | चुनिए                                          |
| Compost Pits                              | खाद गड्ढे                                      |
| Bio-gas plants                            | जैव-गैस संयंत्र                                |
| Soak Pits                                 | सोख गड्ढे                                      |
| Leach Pits                                | लीच गड्ढे                                      |
| Magic Pits                                | मैजिक गड्ढे                                    |
| Is HH exists in MIS?                      | क्या एमआईएस में घरेलू स्तर का अस्तित्व है?     |
| Yes                                       | हाँ                                            |
| No                                        | नहीं                                           |
| Enter unique beneficiary ID as per SBM    | एसबीएम (जी) एमआईएस के अनुसार अद्वितीय लाभार्थी |
| (G) MIS                                   | आईडी दर्ज करें                                 |
| Family Head Name                          | परिवार का प्रमुख नाम                           |
| Father/Husband Name                       | पिता / पति का नाम                              |
| Source of Funding                         | धन के स्रोत                                    |
| SBM –G                                    | एसबीएम-जी                                      |
| 15th/14th Finance Commission              | 15वाँ/ 14वाँ वित्त आयोग                        |
| MGNREGS                                   | एमजीएनआरईजीएस                                  |
| State Finance Commission                  | राज्य वित्त आयोग                               |
| MPLADS/MLALADS District Mineral           | एमपीएलएडीएस/ एमएलएएलएडीएस जिला खनिज            |
| runas                                     | निधियां                                        |
| CSR/ NGO contribution                     | सीएसआर/ गैर-सरकारी संगठनों का अंशदान           |
| GP Funds                                  | ग्राम पंचायत की निधियां                        |
| Self-funded                               | स्व वित्त पोषित                                |
| Others/ Please specify                    | अन्य/ कृपया निर्दिष्ट करें                     |
| Fund scheme                               | निधि स्कीम                                     |

| Save Data                            | डेटा संरक्षित करें                               |
|--------------------------------------|--------------------------------------------------|
| Update Data                          | डेटा अद्यतित करें                                |
| Upload Details to GOI central server | भारत सरकार के केंद्रीय सर्वर पर विवरण अपलोड करें |

# ODF Plus IEC Messages (ओडीएफ प्लस आईईसी संदेश)

| Words (in English)                              | शब्द (हिंदी में)                            |
|-------------------------------------------------|---------------------------------------------|
| Select Block                                    | ब्लॉक चुनिए                                 |
| Select Grampanchayat                            | ग्रामपंचायत चुनिए                           |
| Choose Category                                 | श्रेणी का चयन करें                          |
| Select                                          | चुनिए                                       |
| ODF Sustainability and Continued toilet usage 1 | ओडीएफ स्थिरता और निरंतर शौचालय 1            |
| ODF Sustainability and Continued toilet usage 2 | ओडीएफ स्थिरता और निरंतर शौचालय 2            |
| ODF Board                                       | ओडीएफ बोर्ड                                 |
| Handwashing with soap                           | साबुन से हाथ धोना                           |
| Biodegradable Waste management                  | खाद गड्ढों के उपयोग के माध्यम से            |
| through use of compost pits                     | बायोडिग्रेडेबल अपशिष्ट प्रबंधन              |
| Plastic Waste management                        | प्लास्टिक अपशिष्ट प्रबंधन                   |
| Liquid waste management through soak pits       | तरल अपशिष्ट प्रबंधन सोख गड्ढों के माध्यम से |
| Save Data                                       | डेटा संरक्षित करें                          |
| Update Photo                                    | डेटा अचतित करें                             |
| Upload Details to GOI central server            | भारत सरकार के केंद्रीय सर्वर पर विवरण अपलोड |
|                                                 | करें                                        |
| View Photo                                      | फ़ोटो देखें                                 |
| Latitude                                        | अक्षांश                                     |
| Longitude                                       | देशान्तर                                    |